BA01413R/09/DE/03.22-00 71590984 2022-11-30 Gültig ab Version ENU000A, V2.04.xx

# Betriebsanleitung Memograph M, RSG45

Advanced Data Manager Zusatzanleitung EtherNet/IP® Adapter

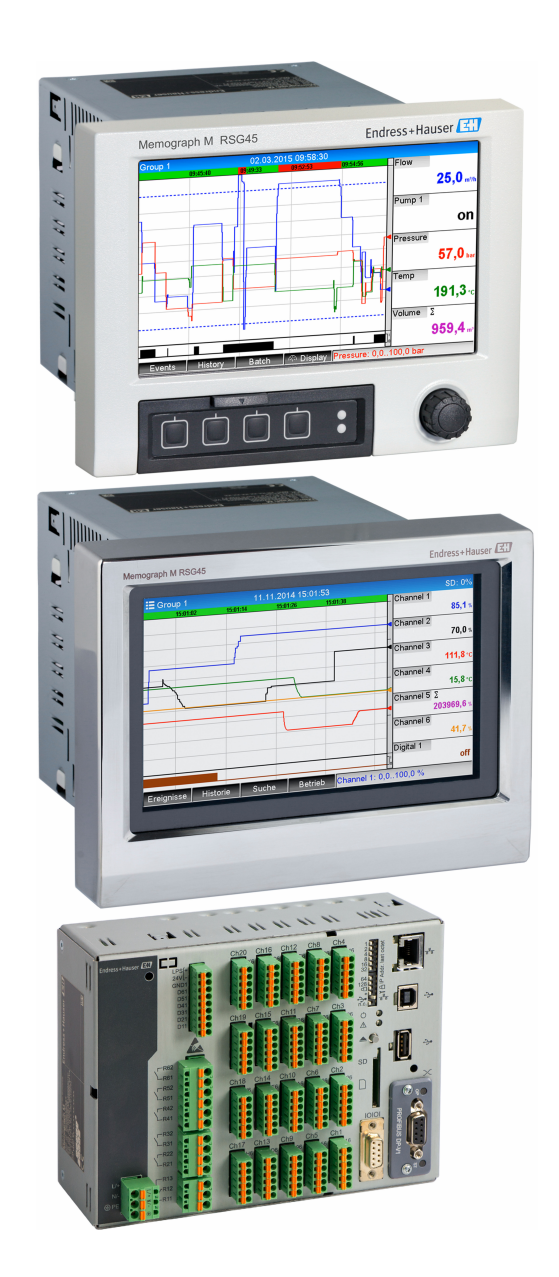

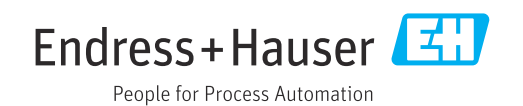

# Inhaltsverzeichnis

| 1          | Allgemeines 4                             |
|------------|-------------------------------------------|
| 1.1        | Warnhinweissymbole 4                      |
| 1.2        | Eingetragene Marken 4                     |
| 1.3        | Lieferumfang 4                            |
| 1.4        | Firmware-Historie 4                       |
| 1.5        | Anschlüsse 5                              |
|            | 1.5.1 Netzwerkstatus-LED                  |
|            | 1.5.2 MODULISTATUS-LED                    |
| 16         | 1.5.5 Status-LED Poil 1 unu Poil 2        |
| 1.0        | Moduls                                    |
| 2          | Inbetriebnahme 8                          |
| 2.1        | Netzwerkeinstellungen 8                   |
|            | 2.1.1 Netzwerkeinstellung über Vor-Ort-   |
|            | Bedienung 8                               |
|            | 2.1.2 Netzwerkeinstellung über Webser-    |
|            | 2 1 3 Netzwerkeinstellung über DTM 11     |
| 2.2        | Integration in ein Leitsystem             |
|            | 2.2.1 EDS-Datei und AOP 14                |
|            | 2.2.2 RSLogix5000 14                      |
| 3          | Betrieb 16                                |
| 3.1        | Zyklischer Datentransfer16                |
|            | 3.1.1 Input-Daten: Datenübertragung       |
|            | Scanner (T->0)                            |
|            | 3.1.2 Output-Daten: Datenübertragung      |
|            | EtherNet/IP Scanner -> Gerät (Adap-       |
|            | ter) (O->T) 16                            |
|            | 3.1.3 Kodierung des Statusbytes 17        |
|            | 3.1.4 Konfiguration des Zyklischen Daten- |
| <b>っ</b> っ | transfers                                 |
| 5.4        | 3.2.1 Texte übertragen 23                 |
|            | 3.2.2 Chargendaten 23                     |
|            | 3.2.3 Relais                              |
|            | 3.2.4 Grenzwerte anpassen 27              |
| 3.3        | Momentan verwendete EtherNet/IP-Konfi-    |
|            | guration                                  |
|            | 3.3.1 Menü EtherNet/IP 28                 |
|            | 3.3.2 Darstellung Vor-Ort-Bedienung 31    |
|            | 3.3.3 Darstellung Webserver               |
| 3.4        | Custom-AOP                                |
| 4          | Anhang 41                                 |
| -<br>/, 1  | Tochnische Daten (1                       |
| 4.1<br>Д 7 | Verhindungen /1                           |
| 4.3        | Gerätespezifische Obiekte 47              |
| 1.2        | 4.3.1 Object 0x01. Identity               |
|            | 4.3.2 Object 0x04, Assembly 43            |
|            |                                           |

|          | 4.3.3           | Object 0x47, Device Level Ring    | 40       |
|----------|-----------------|-----------------------------------|----------|
|          | 4.3.4           | Object 0x48, Quality of Service   | 40       |
|          |                 | (QoS)                             | 49       |
|          | 4.3.5           | Object 0xF5, TCP/IP Interface     | 50       |
|          | 4.3.6           | Object UxF6, Ethernet Link Object | 51       |
|          | 4.3.7           | Object 0x315, ENP                 | 53       |
|          | 4.2.0<br>/. 3.0 | Object $0x323$ , Liffills         | 54<br>55 |
|          | 4.2.9           | Object $0x324$ , Datch $\dots$    | 56       |
|          | 4311            | Object 0x326 Input Info           | 56       |
| 4.4      | Verwer          | dete Datentypen                   | 57       |
|          |                 |                                   |          |
| 5        | Diagn           | ose                               | 58       |
| 5.1      | Diagno          | seinformation via Leuchtdioden    | 58       |
| 5.2      | Diagno          | seinformation über EtherNet/IP    | 58       |
|          | 5.2.1           | Diagnoseinformationen Input-      |          |
|          | E D D           | Assembly (zyklische Daten)        | 58       |
|          | J.Z.Z           | dos                               | 5.0      |
| 53       | Störund         | ues                               | 58       |
| 2.2      | Storung         |                                   | 20       |
| 6        | Abküı           | zungsverzeichnis/Begriffser-      |          |
|          | klärm           | ngen                              | 59       |
|          | maru            |                                   | ,,       |
| C+1 - 1- |                 |                                   | 60       |
| STICH    | IWOITVE         | PRETURIS                          | nu       |

# 1 Allgemeines

## 1.1 Warnhinweissymbole

## **GEFAHR**

Dieser Hinweis macht auf eine gefährliche Situation aufmerksam, die, wenn sie nicht vermieden wird, zu Tod oder schwerer Körperverletzung führen wird.

## **WARNUNG**

Dieser Hinweis macht auf eine gefährliche Situation aufmerksam, die, wenn sie nicht vermieden wird, zu Tod oder schwerer Körperverletzung führen kann.

## **A** VORSICHT

Dieser Hinweis macht auf eine gefährliche Situation aufmerksam, die, wenn sie nicht vermieden wird, zu leichter oder mittelschwerer Körperverletzung führen kann.

## HINWEIS

Dieser Hinweis enthält Informationen zu Vorgehensweisen und weiterführenden Sachverhalten, die keine Körperverletzung nach sich ziehen.

# 1.2 Eingetragene Marken

 $\mathsf{EtherNet/IP}^{\circledast}$  ist eine eingetragene Handelsmarke von Open DeviceNet Vendor Association, Inc. (ODVA)

# 1.3 Lieferumfang

## HINWEIS

**Diese Anleitung ist eine Zusatzbeschreibung für eine spezielle Softwareoption.** Diese Zusatzanleitung ersetzt nicht die zugehörige Betriebsanleitung!

► Ausführliche Informationen entnehmen Sie der Betriebsanleitung und den weiteren Dokumentationen.

Für alle Geräteausführungen verfügbar über:

- Internet: www.endress.com/deviceviewer
- Smartphone/Tablet: Endress+Hauser Operations App

Dort finden Sie auch die zum Gerät (Adapter) passende EDS-Datei zum Download.

Alternativ kann die EDS-Datei auch von der Produktseite im Internet heruntergeladen werden: www.endress.com/rsg45 -> Dokumente, Handbücher, Software

# 1.4 Firmware-Historie

Übersicht der Gerätesoftware-Historie:

| Gerätesoftware<br>Version / Datum | Software-Änderungen                   | Betriebsanleitung       |
|-----------------------------------|---------------------------------------|-------------------------|
| V2.00.06 / 12.2015                | Originalsoftware                      | BA01413R/09/DE/01.15    |
| V2.01.04 / 06.2016                | Funktionserweiterungen AOP / Bugfixes | BA01413R/09/DE/02.16    |
| V2.04.06 / 10.2022                | Bugfixes                              | BA01413R/09/DE/03.22-00 |

A0051115

## 1.5 Anschlüsse

Sicht auf den EtherNet/IP Anschluss des Gerätes (Adapters)

| 1 | Netzwerkstatus-LED | 3 |
|---|--------------------|---|
| 2 | Modulstatus-LED    |   |
| 3 | Status-LED Port 1  |   |
| 4 | Status-LED Port 2  |   |
|   |                    | H |
|   |                    |   |

## 1.5.1 Netzwerkstatus-LED

Funktionsbeschreibung der Netzwerkstatus-LED

| Netzwerkstatus-LED | Anzeichen für                                                                                                    |
|--------------------|----------------------------------------------------------------------------------------------------|
| Aus                | Keine Spannung oder keine IP-Adresse                                                                                     |
| Grün               | Online, mindestens eine Verbindung aufgebaut (CIP Class 1 oder Class 3)                                                  |
| Grün, blinkend     | Online, keine Verbindung aufgebaut                                                                                       |
| Rot                | IP-Adresse doppelt vergeben oder schwerwiegender Fehler im EtherNet/IP<br>Modul (Modulstatus-LED leuchtet ebenfalls Rot) |
| Rot, blinkend      | Timeout bei mindestens einer aufgebauten Verbindung (CIP Class 1 oder Class 3)                                           |

## 1.5.2 Modulstatus-LED

Funktionsbeschreibung der Modulstatus-LED

| Modulstatus-LED | Anzeichen für                                                             |
|-----------------|---------------------------------------------------------------------------|
| Aus             | Keine Spannung                                                            |
| Grün            | Verbindung zum Scanner, welche sich im Zustand <b>Run</b> befindet        |
| Grün, blinkend  | Keine Konfiguration oder verbunden. Scanner befindet sich im Zustand Idle |
| Rot             | Schwerwiegender Fehler im EtherNet/IP Modul                               |
| Rot, blinkend   | Behebbarer Fehler im EtherNet/IP Modul (z. B. doppelte IP-Adresse)        |

## 1.5.3 Status-LED Port 1 und Port 2

Funktionsbeschreibung der Status-LED Port 1 und Port 2

| Status-LED Port 1<br>und Port 2 | Anzeichen für                                                 |
|---------------------------------|---------------------------------------------------------------|
| Aus                             | Vom Netzwerk getrennt                                         |
| Grün                            | Mit dem Netzwerk verbunden (Übertragungsrate: 100Mbit/s)      |
| Grün, blinkend                  | Daten werden empfangen/gesendet (Übertragungsrate: 100Mbit/s) |
| Gelb                            | Mit dem Netzwerk verbunden (Übertragungsrate: 10Mbit/s)       |
| Gelb, blinkend                  | Daten werden empfangen/gesendet (Übertragungsrate: 10Mbit/s)  |

## 1.6 Kontrolle auf Vorhandensein des EtherNet/IP Moduls

Ob ein eingebautes EtherNet/IP Modul erkannt wurde, kann unter folgenden Menüs geprüft werden:

| 군//Device options | 990005-00                    |
|-------------------|------------------------------|
| Slot 1            | : Universal inputs           |
| Slot 2            | : Universal inputs           |
| Slot 3            | : Universal inputs           |
| Slot 4            | : Universal inputs           |
| Slot 5            | : Digital inputs             |
| Communication     | : USB + Ethernet + RS232/485 |
| Fieldbus          | : EtherNet/IP                |
| Modbus Master     | : Yes                        |
| Application       | : Maths                      |
| Front of housing  | : with interfaces            |
| X Back            |                              |
|                   |                              |
|                   |                              |
|                   |                              |
|                   |                              |
| ESC               | Help                         |

a) Hauptmenü  $\rightarrow$  Diagnose  $\rightarrow$  Geräteinformationen  $\rightarrow$  Geräteoption  $\rightarrow$  Feldbus:

🖻 1 Kontrolle auf Vorhandensein des EtherNet/IP Moduls unter "Geräteoptionen"

Im Menüpunkt **Feldbus** wird angegeben, ob und welches Feldbus-Modul erkannt wurde. Handelt es sich um ein EtherNet/IP Modul, so wird dies wie oben dargestellt angezeigt.

b) Hauptmenü → Diagnose → EtherNet/IP:

| Actual diagnostics                 | : OK                  |  |
|------------------------------------|-----------------------|--|
| Last diagnostics                   | :                     |  |
| Last restart                       | : 23.02.2016 15:26:49 |  |
| <ul> <li>Diagnosis list</li> </ul> |                       |  |
| Event logbook                      |                       |  |
| Device information                 |                       |  |
| Measured values                    |                       |  |
| <ul> <li>Outputs</li> </ul>        |                       |  |
| <ul> <li>Simulation</li> </ul>     |                       |  |
| EtherNet/IP                        |                       |  |
| Initialize modem                   |                       |  |
| X Back                             |                       |  |
|                                    |                       |  |
| ESC 1                              | Holp                  |  |

E 2 Kontrolle auf Vorhandensein des EtherNet/IP Moduls unter "Diagnose"

Im Gegensatz zur Möglichkeit **a)** wird dieser Menüpunkt nur dann angezeigt, wenn ein EtherNet/IP Modul erkannt wurde.

Wurde ein EtherNet/IP Modul erkannt, werden im Menü **Hauptmenü → Diagnose → Geräteinformation → Hardware** die Zusatzinformationen **Anybus**, **Firmware Version** sowie **Seriennummer** des erkannten Moduls angezeigt.

| २,//Hardware     |                            | 010094-000 |
|------------------|----------------------------|------------|
| Serial number    | : 39185AC0 OK              | ^          |
| Slot 4           | : Universal inputs         |            |
| Firmware Version | : ENA00×A V1.20.01         |            |
| Serial number    | : 401EE512 OK              |            |
| Slot 5           | : Digital inputs           |            |
| Firmware Version | : END00xA V1.20.02         |            |
| Serial number    | : 3918604A OK              |            |
| Anybus           | : EtherNet/IP M30 Standard |            |
| Firmware Version | : 1.15.02                  |            |
| Serial number    | : A01E028F                 |            |
| X Back           |                            |            |
| ESC              | Help                       |            |
|                  |                            |            |

🗷 3 Informationen zum erkannten EtherNet/IP Modul unter "Hardware"

# 2 Inbetriebnahme

## 2.1 Netzwerkeinstellungen

Die Netzwerkeinstellungen können über die Vor-Ort-Bedienung, einem DTM oder den Webserver geändert/kontrolliert werden. Zusätzlich können die Netzwerkeinstellungen über **Object 0xF5, TCP/IP Interface** sowie **Object 0xF6, Ethernet Link Object** vorgenommen werden (siehe Kapitel **Gerätespezifische Objekte** im Anhang).

Folgende Parameter sind zur Konfiguration der Netzwerkeinstellungen im Gerät (Adapter) verfügbar:

| Parameter   | Auswahl                  | Zugriffart           | Info                                                                                                    |
|-------------|--------------------------|----------------------|----------------------------------------------------------------------------------------------------|
| MAC-Adresse | xx-xx-xx-xx-xx<br>(x=0F) | Lesen                | Die MAC-Adresse ist eine eindeutige Hardware-<br>Adresse, welche im Gerät (Adapter) hinterlegt ist<br>und nicht geändert werden kann.                     |
| DHCP        | Ja<br>Nein               | Lesen/Schrei-<br>ben | Standardmäßig ist DHCP eingeschaltet, sodass die<br>IP-Konfiguration ( <b>IP-Adresse, Subnetmask, Gate-<br/>way</b> ) von einem DHCP-Server bezogen wird. |
| IP-Adresse  | xxx.xxx.xxx (x=09)       | Lesen/Schrei-<br>ben | Nur schreibbar, wenn DHCP auf "Nein" gestellt ist.                                                                                                    |
| Subnetmask  | xxx.xxx.xxx (x=09)       | Lesen/Schrei-<br>ben |                                                                                                    |
| Gateway     | xxx.xxx.xxx (x=09)       | Lesen/Schrei-<br>ben |                                                                                                    |

Parameter zur Konfiguration der Netzwerkeinstellungen

Die Netzwerkeinstellungen dürfen nur über eine der genannten Möglichkeiten geändert werden, da es bei gleichzeitiger Änderung über mehrere Möglichkeiten zu Dateninkonsistenz führen kann.

## 2.1.1 Netzwerkeinstellung über Vor-Ort-Bedienung

Die beschriebenen Parameter befinden sich in den Menüs

```
a) Hauptmenü \rightarrow Setup \rightarrow Erweitertes Setup \rightarrow Kommunikation \rightarrow EtherNet/IP
```

```
b) Hauptmenü \rightarrow Experte \rightarrow Kommunikation \rightarrow EtherNet/IP
```

und werden wie folgt dargestellt (DHCP eingeschaltet).

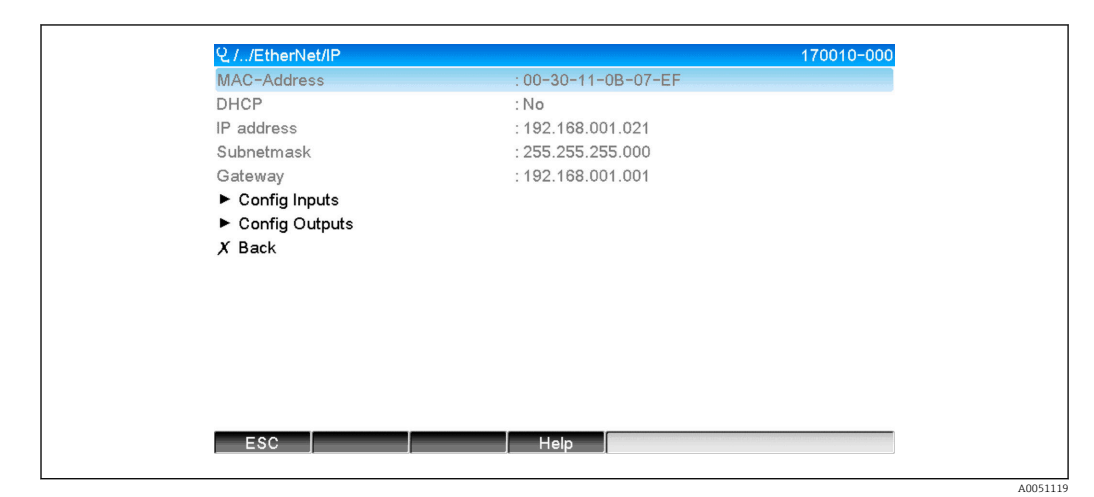

Netzwerkeinstellungen: DHCP eingeschaltet (Vor-Ort-Bedienung)

| All Energed and All All All All All All All All All Al | 170011-000                    |
|--------------------------------------------------------|-------------------------------|
| MAC-Address                                            | :00-30-11-0B-07-EF            |
| DHCP                                                   | : Yes                         |
| IP address                                             | : 192.168.001.021             |
| Subnetmask                                             | : 255.255.255.000             |
| Gateway                                                | : 192.168.001.001             |
| A Dath                                                 | DHCP<br>No<br>Yes<br>X Cancel |

Zur manuellen Eingabe der Konfiguration muss der Parameter DHCP auf **Nein** gesetzt werden.

Netzwerkeinstellungen: DHCP ausschalten (Vor-Ort-Bedienung)

Dadurch werden die Parameter IP-Adresse, Subnetmask und Gateway schreibbar und können entsprechend eingestellt werden. Hier muss darauf geachtet werden, dass nur für das Netzwerk gültige Werte eingetragen werden.

Die Einstellungen können in diesem Zustand beliebig oft geändert werden, da die Übernahme der Änderungen in die EtherNet/IP-Schnittstelle erst durch das Verlassen des Menüs **Setup** bzw. **Experte** übernommen werden.

Beim Setzen des Parameters DHCP von **Nein** wieder zurück auf **Ja** werden die bis dahin schreibbaren Parameter **IP-Adresse**, **Subnetmask** sowie **Gateway** wieder schreibgeschützt, wobei bereits durchgeführte Änderung erhalten bleiben. Diese können sich jedoch ändern, falls dem Gerät (Adapter) andere Netzwerkeinstellungen vom DHCP-Server zugewiesen wurden.

| ✔//EtherNet/IP |                    | 170012-000 |
|----------------|--------------------|------------|
| MAC-Address    | :00-30-11-0B-07-EF |            |
| DHCP           | : No               |            |
| IP address     | : 192.168.001.021  |            |
| Subnetmask     | IP address         |            |
| Gateway        |                    |            |
| X Back         | 92.168.001.021     |            |
|                | 1 2 3 4 5          |            |
|                | 6 7 8 9 0          |            |
|                |                    |            |
|                | ← C                |            |
|                | m x v              |            |
|                |                    |            |
|                |                    |            |
|                |                    |            |
|                |                    |            |
| ESC ←          |                    |            |
|                |                    |            |
|                |                    |            |

6 Netzwerkeinstellungen: Beispiel: IP-Adresse ändern (Vor-Ort-Bedienung)

Zur Bestätigung, dass geänderte Einstellungen erfolgreich übernommen wurden, werden im Ereignis-Logbuch folgende Meldungen eingetragen:

Bestätigung zu Netzwerkeinstellungen geändert

| Meldungstext                                | Bedeutung                                                                                                    |
|---------------------------------------------|----------------------------------------------------------------------------------------------------|
| EtherNet/IP: IP Konfiguration<br>geändert   | Die neue Konfiguration wurde erfolgreich an die EtherNet/IP-Schnittstelle<br>übertragen.                                                                                                  |
| Anybus Modul: Neustart der<br>Schnittstelle | Die EtherNet/IP-Schnittstelle wird neu gestartet, sodass dieses die neue Konfi-<br>guration verwendet. Geöffnete Netzwerkverbindungen (Class 1 und/oder<br>Class3) werden dabei getrennt. |

## 2.1.2 Netzwerkeinstellung über Webserver

Der Zugriff auf den Webserver ist über die EtherNet/IP-Schnittstelle nicht möglich. Wie auf den Webserver zugegriffen werden kann, ist in der Standard-Betriebsanleitung beschrieben und muss dort nachgelesen werden.

Die in Kapitel 2.1 Netzwerkeinstellungen <br/>  $\rightarrow \, \boxminus \, 8$  beschriebenen Parameter befinden sich in den Menüs

#### a) Menü $\rightarrow$ Setup $\rightarrow$ Erweitertes Setup $\rightarrow$ Kommunikation $\rightarrow$ EtherNet/IP

### b) Menü → Experte → Kommunikation → EtherNet/IP

und werden wie folgt dargestellt (DHCP eingeschaltet).

| Device name :<br>Device tag :<br>Status signal : | Unit 1                      |        |               |
|--------------------------------------------------|-----------------------------|--------|---------------|
|                                                  |                             |        | Save settings |
| Menu > Setup > Advanced set                      | up > Communication > EtherN | let/IP |               |
| MAC-Address                                      | 00-30-11-0B-07-EF           |        | ^             |
| DHCP                                             | (i) Yes                     | ~      |               |
| IP address                                       | i 192.168.001.021           | ×      |               |
| Subnetmask                                       | i 255.255.255.000           |        |               |
| Gateway                                          | i 192.168.001.001           |        |               |
|                                                  |                             |        |               |

■ 7 Netzwerkeinstellungen: DHCP eingeschaltet (Webserver)

Die Vorgehensweise zur Konfiguration der Netzwerkeinstellungen ist bis auf folgende Änderungen zur Vor-Ort-Bedienung identisch.

 a) Bei Änderung eines Parameters erscheint rechts davon OK, über den die Änderung bestätigt werden muss. D.h. erst durch das Drücken auf OK wird die Änderung des Parameters an das Gerät (Adapter) gesendet. Wird das Menü EtherNet/IP ohne vorherige Bestätigung verlassen, werden die Änderungen verworfen.

| Dev<br>Dev<br>Stat | ice name :<br>ice tag : U<br>us signal : V | Init 1<br>JK                |        |   |
|--------------------|--------------------------------------------|-----------------------------|--------|---|
| Menu > Setun >     | Advanced setup >                           | Communication > EtherNet/IP | Cancel | l |
| MAC-Address        |                                            | 00-30-11-0B-07-EF           |        | ^ |
| DHCP               | (i)                                        | No                          | ОК     |   |
| IP address         | ( <b>i</b> )                               | 192.168.001.021             |        |   |
| Subnetmask         | ( <b>i</b> )                               | 255.255.255.000             |        |   |
| Gateway            | (i)                                        | 192.168.001.001             |        |   |
|                    |                                            |                             |        |   |

- 8 Netzwerkeinstellungen: Änderungen bestätigen (Webserver)
- b) Durch Drücken von **OK** wird zwar die Änderung an das Gerät (Adapter) gesendet, jedoch erfolgt die Übernahme der gesendeten Änderungen in die EtherNet/IP-Schnittstelle erst durch das Verlassen des Menüs, z. B. durch Drücken von **Einstellungen speichern** (wird angezeigt, sobald ein Parameter im Menü **Setup** bzw. **Experte** geändert wurde), oder durch Schließen des Browsers.

| Device<br>Device<br>Status | e name :<br>e tag : Unit 1<br>signal : 🗸 OK |             |               |
|----------------------------|---------------------------------------------|-------------|---------------|
|                            |                                             |             | Save settings |
| Menu > Setup > /           | Advanced setup > Communication >            | EtherNet/IP |               |
| MAC-Address                | 00-30-11-0B-07-EF                           |             | ,             |
| DHCP                       | i No                                        |             |               |
| IP address                 | i 192.168.001.021                           | ×           |               |
| Subnetmask                 | i 255.255.255.000                           |             |               |
| Gateway                    | i 192.168.001.001                           |             |               |
|                            |                                             |             |               |

- 9 Netzwerkeinstellungen: Änderungen übernehmen (Webserver)
- c) Die in Kap. 2.1.1 Netzwerkeinstellung über Vor-Ort-Bedienung → 
   B 8, Tab. 6
   → 

   8 beschriebenen Meldungen werden bei einer Änderung der Konfiguration ebenfalls in das Ereignis-Logbuch im Gerät (Adapter) eingetragen, jedoch können diese nicht über den Webserver ausgelesen werden.

## 2.1.3 Netzwerkeinstellung über DTM

Der Zugriff auf das Gerät (Adapter) mittels DTM ist über die EtherNet/IP-Schnittstelle nicht möglich. Wie auf das Gerät (Adapter) mittels DTM zugegriffen werden kann, ist in der Standard-Betriebsanleitung beschrieben und muss dort nachgelesen werden. Des Weiteren ist der Zugriff nur über die Online Bedienung möglich. Die in Kap. 2.1 Netzwerke<br/>instellung  $\rightarrow ~ \boxplus$ 8 beschriebenen Parameter befinden sich im Menü

## a) **Experte** $\rightarrow$ **Kommunikation** $\rightarrow$ **EtherNet/IP**

und werden wie folgt dargestellt (DHCP eingeschaltet):

| Device name:<br>Device Tag: Uni<br>Actual diagnostics: 2 OK                                              | it 1                                            |                            |                                                   |
|----------------------------------------------------------------------------------------------------|-------------------------------------------------|----------------------------|---------------------------------------------------|
| RSG45     Diagnostics     Expert     System     Tuputs     Communication     EtherNet/IP     Application | DHCP:<br>IP address:<br>Subnetmask:<br>Gateway: | 25<br>25<br>25<br>25<br>25 | Yes V<br>192.168.1.21<br>255.255.0<br>192.168.1.1 |

Netzwerkeinstellungen: DHCP eingeschaltet (DTM)

Die Vorgehensweise zur Konfiguration der Netzwerkeinstellungen ist bis auf folgende Änderungen zur Vor-Ort-Bedienung identisch.

 a) Die Änderung eines Parameters muss mittels der Enter-Taste bestätigt werden, da erst danach die Änderung an das Gerät (Adapter) gesendet wird. Die Aufforderung zur Bestätigung ist durch ein Bleistift-Symbol neben dem geänderten Parameter erkennbar.

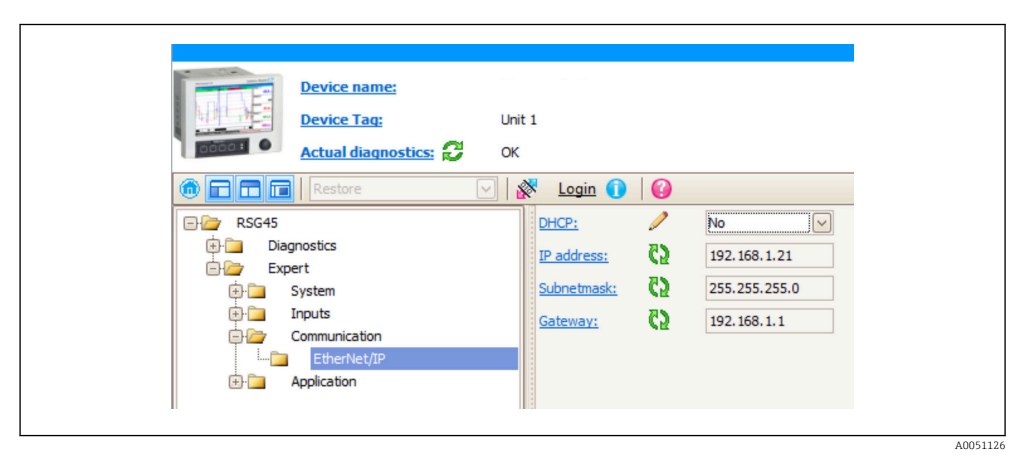

- 🖻 11 Netzwerkeinstellungen: Änderungen bestätigen (DTM)
- b) Ein zusätzlicher Parameter Änderungen übernehmen wird angezeigt, sobald sich mindestens ein Parameter dieser Konfiguration von der Konfiguration unterscheidet, welche momentan von der EtherNet/IP-Schnittstelle verwendet wird. Es wird wieder ausgeblendet, sobald die Konfigurationen identisch sind. Die momentan von der EtherNet/IP-Schnittstelle verwendete Konfiguration kann im Menü 3.3 Momentan verwendetee EtherNet/IP-Konfiguration → 
  28 überprüft werden.

| Device name:<br>Device Tag:<br>Actual diagnostics:                                                 | Jnit 1<br>DK                                                                                                    |                                                                                                    |  |
|----------------------------------------------------------------------------------------------------|----------------------------------------------------------------------------------------------------|----------------------------------------------------------------------------------------------------|--|
| RSG45     RSG45     Expert     System     Inputs     Communication     EtherNet/IP     Application | Login       Image: Comparison of the comparison of the compari | No         Image: No           192.168.1.21         255.255.0           192.168.1.1         Please select           Please select         Image: Please select           Yes         No |  |

12 Netzwerkeinstellungen: Änderungen übernehmen (DTM)

**Bitte auswählen** führt zu keiner Aktion im Gerät (Adapter). **Ja** führt zu folgenden Aktionen:

- Die geänderte Konfiguration wird in die EtherNet/IP-Schnittstelle übernommen.
- Der Parameter wird automatisch auf Bitte auswählen zurückgesetzt und ausgeblendet, sobald die EtherNet/IP-Schnittstelle die geänderte Konfiguration verwendet.

Nein führt zu folgenden Aktionen:

- Die geänderte Konfiguration wird verworfen und mit der momentan von der Ether-Net/IP-Schnittstelle verwendeten Konfiguration ersetzt.
- Der Parameter wird automatisch auf Bitte auswählen zurückgesetzt und ausgeblendet, da die Konfigurationen wieder identisch sind.

Die Aktualisierung im DTM kann abhängig von der Auslastung der Kommunikation jedoch einige Sekunden in Anspruch nehmen.

- Ab dem Zeitpunkt der ersten Änderung (z. B. DHCP geändert) beginnt ein 5 Minuten-Zeitfenster, in welcher entweder die Änderungen übernommen/verworfen oder weitere Änderungen vorgenommen werden können. Bei jeder Änderung (z. B. IP-Adresse geändert) beginnt dabei das Zeitfenster von neuem. Läuft dieses Zeitfenster ohne vorherige Übernahme ab, werden die durchgeführten Änderungen ebenfalls verworfen.
- d) Die in Kap. 2.1.1 Netzwerkeinstellung über Vor-Ort-Bedienung → 
   8, Tab. 6 → 
   8 beschriebenen Meldungen werden bei einer Änderung der Konfiguration ebenfalls in das Ereignis-Logbuch im Gerät (Adapter) eingetragen, jedoch können diese nicht über den DTM ausgelesen werden.

# 2.2 Integration in ein Leitsystem

## 2.2.1 EDS-Datei und AOP

Die EDS (Electronic Data Sheet) Datei und die AOP-Installation kann über diese Quellen bezogen werden:

| Systemdateien                             | Ver-<br>sion | Beschreibung                                                                 | Bezugsquellen                                                        |
|-------------------------------------------|--------------|------------------------------------------------------------------------------|----------------------------------------------------------------------|
| Electronic Datasheet<br>(EDS-Systemdatei) | 2.1          | Zertifiziert nach folgenden ODVA-<br>Richtlinien:                            | www.endress.com → Download-Area<br>oder http://www.endress.com/rsg45 |
|                                           |              | <ul><li>Conformance-Test</li><li>Performance-Test</li><li>Plugfest</li></ul> |                                                                      |
|                                           |              | Embedded EDS Support (File Object<br>0x37) nicht unterstützt                 |                                                                      |
| AOP (Add-On-Pro-<br>file)                 | 1.5          |                                                                              | www.endress.com → Download-Area<br>oder http://www.endress.com/rsg45 |

## 2.2.2 RSLogix5000

Ein gleichzeitig installiertes Custom-Add-On Profile (AOP) hat Priorität gegenüber der EDS-Datei. Sofern ein Custom-AOP installiert ist, erscheint die EDS-Datei nicht im Gerätekatalog, da ihre Funktion durch den AOP übernommen wurde.

EDS-Datei können jederzeit offline in RSLogix5000 installiert werden. Ein geführte Installation ist mit dem Assistenten **EDS Hardware Installation Tool** im Menü **→ Tools** von RSLogix5000 möglich.

Die Installation von Custom-AOP erfolgt automatisch zusammen mit dem Logix Designer. Nachträglich kann das Custom-AOP auch mit dem herunterladbaren Installationspaket installiert werden.

## Gerät zum Projekt hinzufügen

Gerätekatalog über Menü  $\rightarrow$  File  $\rightarrow$  New Component  $\rightarrow$  New Module öffnen.

| Catalog Module Discovery Favorites              |                     | _                          |                  |
|-------------------------------------------------|---------------------|----------------------------|------------------|
| Enter Search Text for Module Type.              | Clear Filters       |                            | Hide Filters 🛠   |
| Module Type C                                   | ategory Filters 🔺 🔳 | Module Type Vendor Filters | A                |
| Communication                                   |                     |                            | H                |
| ✓ Controller ✓ Digital                          | -                   |                            | -                |
| •                                               | ► <                 |                            | •                |
| ▼ Catalog Number D                              | escription          | Vendor                     | ategory          |
|                                                 |                     |                            |                  |
|                                                 |                     |                            |                  |
| •                                               |                     |                            |                  |
| <ul> <li>7 of 290 Module Types Found</li> </ul> |                     |                            | Add to Favorites |

🖻 13 Geräteauswahl im Gerätekatalog

**Memograph\_M\_RSG45** auswählen und diesen über **Create** zum Projekt hinzufügen. Im folgenden Dialog einen Namen für das Gerät und dessen IP-Adresse eintragen. Überprü-

A0051138

fung der Einstellung **Connection Type/s** (default: IO w/Config) und diese gegebenenfalls anpassen.

Gerät auswählen und diesen über **Create** zum Projekt hinzufügen. Im folgenden Dialog einen Namen für das Gerät und dessen IP-Adresse eintragen. Überprüfung der Einstellung **Connection Type/s** (default: IO w/Config) und diese gegebenenfalls anpassen.

| - General"                                                                                                    | General                                                                                                    |                 |
|----------------------------------------------------------------------------------------------------|----------------------------------------------------------------------------------------------------|-----------------|
| - Carecion<br>Moda felocal<br>- Moda felocal<br>- Moda felocal<br>- Application<br>- Application<br>- Carelio Puota<br>- Seglem<br>- Information<br>- Mode for Units<br>- Seglem<br>- Mode for Units<br>- Seglem<br>- Mode for Units<br>- Mode for Units<br>- M | Type:<br>Vender:<br>Parent:<br>Decretion:<br>Decretion:<br>Model: Celinition:<br>Model: Celinition:<br>Model: Celinition:<br>Model: Celinition:<br>Model: Celinition:<br>Model: Celinition:<br>Model: Celinition:<br>Model: Celinition:<br>Model: Celinition:<br>Model: Celinition:<br>Model: Celinition:<br>Convection: Type:<br>Convection: Type:<br>Convection: Convection: | 01 💽<br>846 • • |
| latus: Creating                                                                                                    | OK Carcel                                                                                                    | Help            |

14 Auswahl des Verbindungstyps

Das Gerät erscheint im Projektbaum. Nachdem ein Download zur Steuerung durchgeführt wurde kann das Gerät online gehen.

| e e transformer<br>e e transformer<br>e e transformer<br>e e transformer<br>e transformer<br>e transforme | Grand Construction<br>Grand Construction<br>- Instruct Potods<br>- Potod Software<br>- Cong Guyan<br>- Cong Guyan<br>- Cong Guyan<br>- Instruction<br>- Instruction<br>- Net Cong Guyan<br>- Cong Guyan<br>- Instruction<br>- Net Cong Guyan<br>- Net Cong Guyan<br>- Net Cong Guy | Mediale Info | Salua<br>Hayo Faki: Nore<br>Cofigandi: Nore<br>Orandi: Orand<br>Modal Salation; Halth<br>Beforeh: Epert Holdah + |         |
|----------------------------------------------------------------------------------------------------|----------------------------------------------------------------------------------------------------|--------------|----------------------------------------------------------------------------------------------------|---------|
| IL                                                                                                    | status: Humming                                                                                                    |              | UK Liancel <u>Broty</u> Help                                                                                     |         |
|                                                                                                    |                                                                                                    |              |                                                                                                    | A005114 |

🖻 15 Gerät wird im Projektbaum angezeigt

# 3 Betrieb

## 3.1 Zyklischer Datentransfer

Mittels EtherNet/IP können Werte der Universaleingänge 1-40, Digitaleingänge 1-20 sowie der Mathematikkanäle 1-12 zyklisch übertragen werden.

Die Konfiguration des zyklischen Datentransfers erfolgt ausschließlich über den EtherNet/IP Scanner, welche die Konfiguration beim Verbindungsaufbau des zyklischen Datentransfers an das Gerät (Adapter) sendet. Das Gerät (Adapter) empfängt die Konfiguration, prüft diese auf Gültigkeit und adaptiert sich an die neue Konfiguration, falls diese gültig ist. Im Gerät (Adapter) selbst werden keine Einstellungen bzgl. des zyklischen Datentransfers vorgenommen. Eine genauere Beschreibung der Vorgehensweise findet sich im Abschnitt 3.1.4 Konfiguration des Zyklischen Datentransfers  $\rightarrow \square 18$ .

Jeder Wert eines Eingangs/Kanals wird immer mit einem Statusbyte übertragen, welches die Verwendbarkeit beschreibt. Die Bedeutung des Statusbytes ist im Abschnitt 3.1.3 Kodierung des Statusbytes → 🗎 17 beschrieben.

## 3.1.1 Input-Daten: Datenübertragung Gerät (Adapter) -> EtherNet/IP Scanner (T->O)

Als Input-Daten werden Werte bezeichnet, die während der zyklischen Datenübertragung von einem Gerät (Adapter) zum EtherNet/IP Scanner gesendet werden.

Folgende Werte können übertragen werden:

| Wert           | Datenstruktur              | Auslesbar aus                                        |
|----------------|----------------------------|------------------------------------------------------|
| Momentanwert   | Wert: REAL<br>Status: SINT | Universaleingänge, Mathematikkanäle                  |
| Digitalzustand | Wert: REAL<br>Status: SINT | Digitaleingänge, Mathematikkanäle                    |
| Gesamtzähler   | Wert: REAL<br>Status: SINT | Universaleingänge, Digitaleingänge, Mathematikkanäle |

Übertragbare Input-Daten

Ein Mathematikkanal kann je nach Einstellung als Ergebnis der Berechnung entweder einen Momentanwert oder Zustand liefern.

Die Interpretation des gelesenen Wertes hängt von der Konfiguration des Eingangs/Kanals ab. Beispielsweise kann der Momentanwert eines Universaleingangs unter anderem das Ergebnis einer Thermoelementmessung oder einer Strommessung sein.

Eine detaillierte Beschreibung über die Konfigurationsmöglichkeit der Eingänge/Kanäle: siehe Standard-Betriebsanleitung.

## 3.1.2 Output-Daten: Datenübertragung EtherNet/IP Scanner -> Gerät (Adapter) (O->T)

Als Output-Daten werden Werte bezeichnet, die während des zyklischen Datentransfers von einem EtherNet/IP Scanner zum Gerät (Adapter) gesendet werden.

#### Folgende Werte können übertragen werden:

#### Übertragbare Output-Daten

| Wert           | Datenstruktur              | Auslesbar aus     |
|----------------|----------------------------|-------------------|
| Momentanwert   | Wert: REAL<br>Status: SINT | Universaleingänge |
| Digitalzustand | Wert: REAL<br>Status: SINT | Digitaleingänge   |

P Der übertragen REAL-Wert wird von den Digitalkanälen wie folgt interpretiert:

- 0x00000000 (= 0.0) entspricht FALSE / Inaktiv
- Alle anderen Werte entsprechen TRUE / Aktiv

Damit ein von dem EtherNet/IP Scanner übertragener Wert verwendet wird, muss der Eingang (Universal/Digital) entsprechend konfiguriert sein. Hierzu muss im Eingang als Signal **EtherNet/IP** ausgewählt werden. Ist dies nicht der Fall, wird der empfangene Wert inkl. Statusbyte nur gepuffert, aber eine Weiterverarbeitung und Speicherung im Gerät (Adapter) erfolgt nicht.

| X Back Signal Switched off Current Voltage Resistance therm., RTD Thermocouple Pulse counter Frequency input Modbus Master EtherNet/IP X Cancel                        | Signal | : Switched off         |  |
|----------------------------------------------------------------------------------------------------|--------|------------------------|--|
| Signal<br>Switched off<br>Current<br>Voltage<br>Resistance therm., RTD<br>Thermocouple<br>Pulse counter<br>Frequency input<br>Modbus Master<br>EtherNet/IP<br>X Cancel | X Back |                        |  |
| Switched off<br>Current<br>Voltage<br>Resistance therm., RTD<br>Thermocouple<br>Pulse counter<br>Frequency input<br>Modbus Master<br>EtherNet/IP<br>X Cancel           |        | Signal                 |  |
| Current<br>Voltage<br>Resistance therm., RTD<br>Thermocouple<br>Pulse counter<br>Frequency input<br>Modbus Master<br>EtherNet/IP<br>X Cancel                           |        | Switched off           |  |
| Voltage<br>Resistance therm., RTD<br>Thermocouple<br>Pulse counter<br>Frequency input<br>Modbus Master<br>EtherNet/IP<br>X Cancel                                      |        | Current                |  |
| Resistance therm., RTD<br>Thermocouple<br>Pulse counter<br>Frequency input<br>Modbus Master<br>EtherNet/IP<br>X Cancel                                                 |        | Voltage                |  |
| Thermocouple<br>Pulse counter<br>Frequency input<br>Modbus Master<br>EtherNet/IP<br>X Cancel                                                                           |        | Resistance therm., RTD |  |
| Pulse counter<br>Frequency input<br>Modbus Master<br>EtherNet/IP<br>X Cancel                                                                                           |        | Thermocouple           |  |
| Frequency input<br>Modbus Master<br>EtherNet/IP<br>X Cancel                                                                                                    |        | Pulse counter          |  |
| Modbus Master<br>EtherNet/IP<br>X Cancel                                                                                                    |        | Frequency input        |  |
| EtherNet/IP<br>X Cancel                                                                                                    |        | Modbus Master          |  |
| X Cancel                                                                                                    |        | EtherNet/IP            |  |
|                                                                                                    |        | X Cancel               |  |
|                                                                                                    |        |                        |  |
|                                                                                                    | ESC OK | Help                   |  |

16 EtherNet/IP als Eingangssignal

## 3.1.3 Kodierung des Statusbytes

#### Statusbyte Input-Daten

Das Statusbyte eines Eingangs/Kanals, welches an den EtherNet/IP Scanner gesendet wird, kann folgende Werte enthalten:

Kodierung des Statusbytes für Input-Daten

| Wert | Bedeutung                               | mögliche Ursache                                                                                                    |
|------|-----------------------------------------|----------------------------------------------------------------------------------------------------|
| 0x0C | Übertragener Wert nicht verwend-<br>bar | <ul> <li>Leitungsbruch</li> <li>Kurzschluss</li> <li>Sensor-/Eingangsfehler</li> <li>Berechneter Wert ungültig</li> <li>Messbereich Sensor unterschritten</li> <li>Messbereich Sensor überschritten</li> </ul> |
| 0x40 | Wert unsicher                           | Eingang/Kanal liefert Ersatzwert anstelle des berechneten Wertes                                                                                                    |
| 0x80 | Wert in Ordnung                         |                                                                                                    |

## Statusbyte Output-Daten

Das Statusbyte eines Eingangs, welches von einem EtherNet/IP Scanner empfangen wird, interpretiert das Gerät (Adapter) wie folgt:

|--|

| Wert        | Bedeutung                                                                                    |
|-------------|----------------------------------------------------------------------------------------------|
| 0x00 - 0x3F | Wert nicht verwendbar                                                                        |
| 0x40 - 0x7F | Wert unsicher => Wert wird verwendet (zusätzliche Fehleranzeige bei Universalein-<br>gängen) |
| 0x80 – 0xFF | Wert in Ordnung                                                                              |

## 3.1.4 Konfiguration des Zyklischen Datentransfers

Die zuvor erwähnten Input- bzw. Output-Daten werden mittels eines Input bzw. Output Assemblies zyklisch übertragen.

In dem Input/Output Assembly sind jeweils 48 "Platzhalter" enthalten, denen Input-/ Output-Daten zugeordnet werden können:

Input Assembly:

Input xx Value = Aus dem Eingang/Kanal gelesener Wert Input xx State = Statusbyte des gelesenen Wertes

Output Assembly:

**Output yy Value** = In den Eingang/Kanal zu schreibender Wert **Output yy State** = Statusbyte des zu schreibenden Wertes

Die Zuordnung der Input-/Output-Daten zu den "Platzhaltern" erfolgt über das Configuration Assembly und ist wie folgt festgelegt:

| Configuration Ass                                        | sembly                           | "Platzhalter"   | Datenquelle                                                                                            |  |  |
|----------------------------------------------------------|----------------------------------|-----------------|----------------------------------------------------------------------------------------------------|--|--|
| Config Input xx                                          | Off                              | Input xx Value  | Deaktiviert bzw. nicht verwendet                                                                       |  |  |
|                                                          | Analog uu Instantaneous<br>value | Input xx State  | Momentanwert des Universaleingang uu                                                                   |  |  |
|                                                          | Analog uu Totalizer              |                 | Gesamtzähler des Universaleingang uu                                                                   |  |  |
|                                                          | Digital vv State                 |                 | Zustand des Digitaleingang vv                                                                          |  |  |
|                                                          | Digital vv Totalizer             |                 | Gesamtzähler des Digitalzustand vv                                                                     |  |  |
|                                                          | Math ww Process value            |                 | Momentanwert oder Zustand des Mathe-<br>matikkanals ww (Abhängig von der Konfi<br>guration des Kanals) |  |  |
|                                                          | Math ww Totalizer                |                 | Gesamtzähler des Mathematikkanals ww                                                                   |  |  |
| Config Output yy                                         | Off                              | Output yy Value | Deaktiviert bzw. nicht verwendet                                                                       |  |  |
|                                                          | Analog uu Instantaneous<br>value | Output yy State | Momentanwert des Universaleingang uu                                                                   |  |  |
|                                                          | Digital vv State                 |                 | Zustand des Digitaleingang vv                                                                          |  |  |
| xx = 148<br>yy = 148<br>uu = 140<br>vv = 120<br>ww = 112 |                                  |                 |                                                                                                    |  |  |

Einen detaillierten Überblick über die verfügbaren Konfigurationsmöglichkeiten sowie der Aufbau der zuvor erwähnten Assemblies sind in den Abschnitten Instance Attributes (Instance = 100, Input Assembly Configurable)  $\rightarrow \textcircled{B}$  44, Instance Attributes (Instance = 150, Output Assembly Configurable)  $\rightarrow \textcircled{B}$  45 sowie Instance Attributes (Instance = 5, Configuration Assembly)  $\rightarrow \textcircled{B}$  43 beschrieben.

Standardmäßig sind alle **Config Input xx** sowie **Config Output yy** auf **Off** gesetzt. Durch diese Auswahl wird die Verknüpfung zu dem Wert eines Eingangs/Kanals aufgehoben. Diese Einstellung wirkt sich im Gerät (Adapter) wie folgt aus:

- Input Assembly: Input xx Value wird auf den Wert 0.0 gesetzt Input xx State wird auf den Wert 0x0E gesetzt
- Output Assembly:
   Output yy Value und Output yy State werden zwar empfangen jedoch weder gespeichert noch an einen Eingang/Kanal weitergeleitet

Die Vorgehensweise zur Konfiguration ist für alle Input-/Output-Daten identisch und wird im Folgenden anhand einer Rockwell Automation SPS (Bsp. ControlLogix) bzw. dem Konfigurationstool **Studio 5000 Logix Designer** erläutert. Voraussetzung ist hier, dass das Gerät (Adapter) bereits projektiert ist, inkl. Vergabe einer gültigen IP-Adresse.

Die Konfiguration wird anhand des EDS-AOP beschrieben. Parallel wird das Vorgehen im Custom-AOP anhand von Abbildungen aufgezeigt. Die Einstellmöglichkeiten sind bei beiden AOPs identisch.

#### Auswahl des Verbindungstyps mittels "Studio 5000 Logix Designer"

Die Auswahl erfolgt über den Reiter **General** indem man in diesem Reiter auf den Knopf **Change** klickt. Dadurch wird ein neues Fenster angezeigt, mit welchem man die Einstellung vornehmen kann:

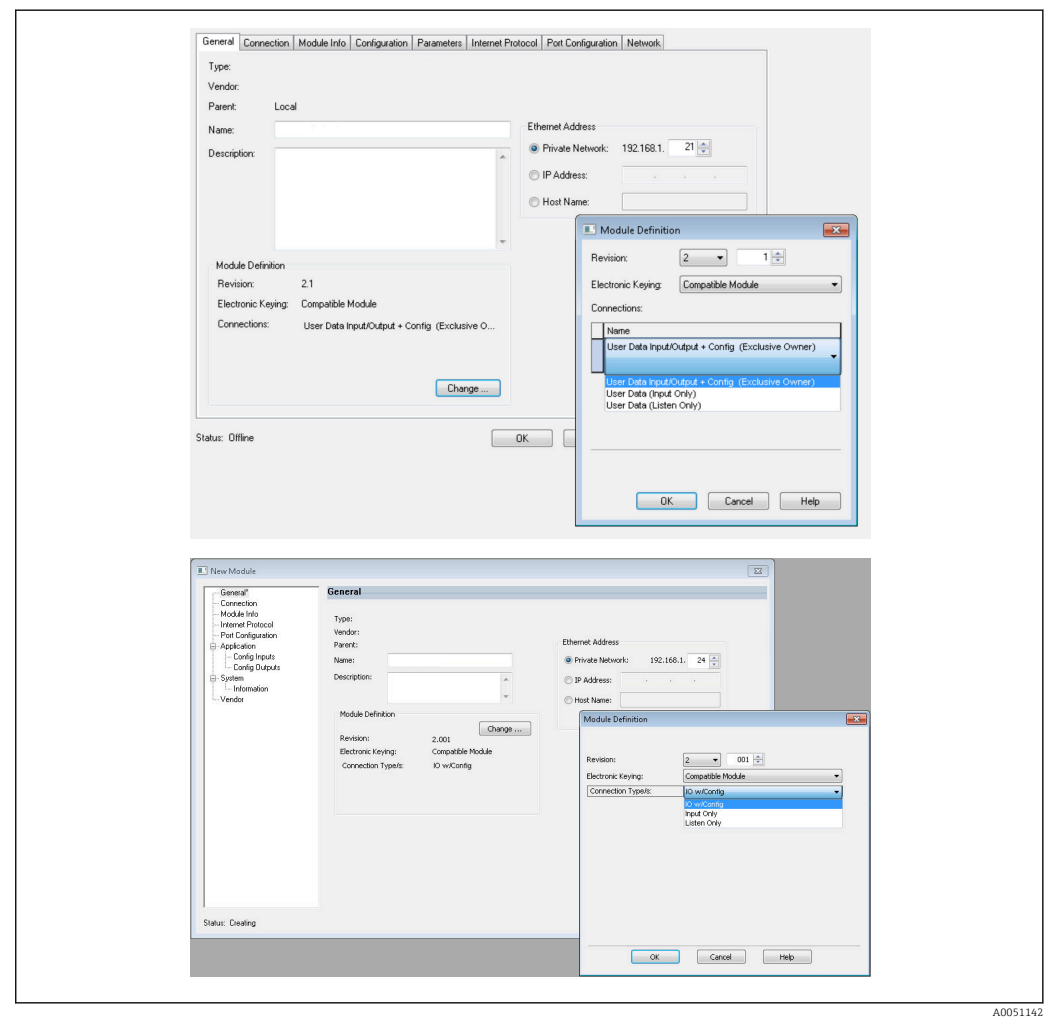

☑ 17 Auswahl des Verbindungstyps (EDS-AOP / Custom-AOP)

Wie in der obigen Abbildung dargestellt, werden 3 Arten von Verbindungen unterstützt.

## Exclusive Owner:

Input- und Output-Daten werden zyklisch sowie die Konfiguration beim Verbindungsaufbau übertragen

Input Only / Listen Only:

Nur Input-Daten werden zyklisch übertragen. Die Konfiguration wird nicht mit übertragen, sondern die momentan im Gerät (Adapter) gespeicherte Konfiguration verwendet.

Um eine Konfiguration an das Gerät (Adapter) zu schicken, muss dementsprechend der Verbindungstyp **Exclusive Owner** ausgewählt werden.

## Konfiguration der zu übertragenden IO-Daten mittels "Studio 5000 Logix Designer"

Die Konfiguration der zu übertragenden IO-Daten erfolgt über das Configuration Assembly, welches über den Reiter **Configuration** eingestellt werden kann.

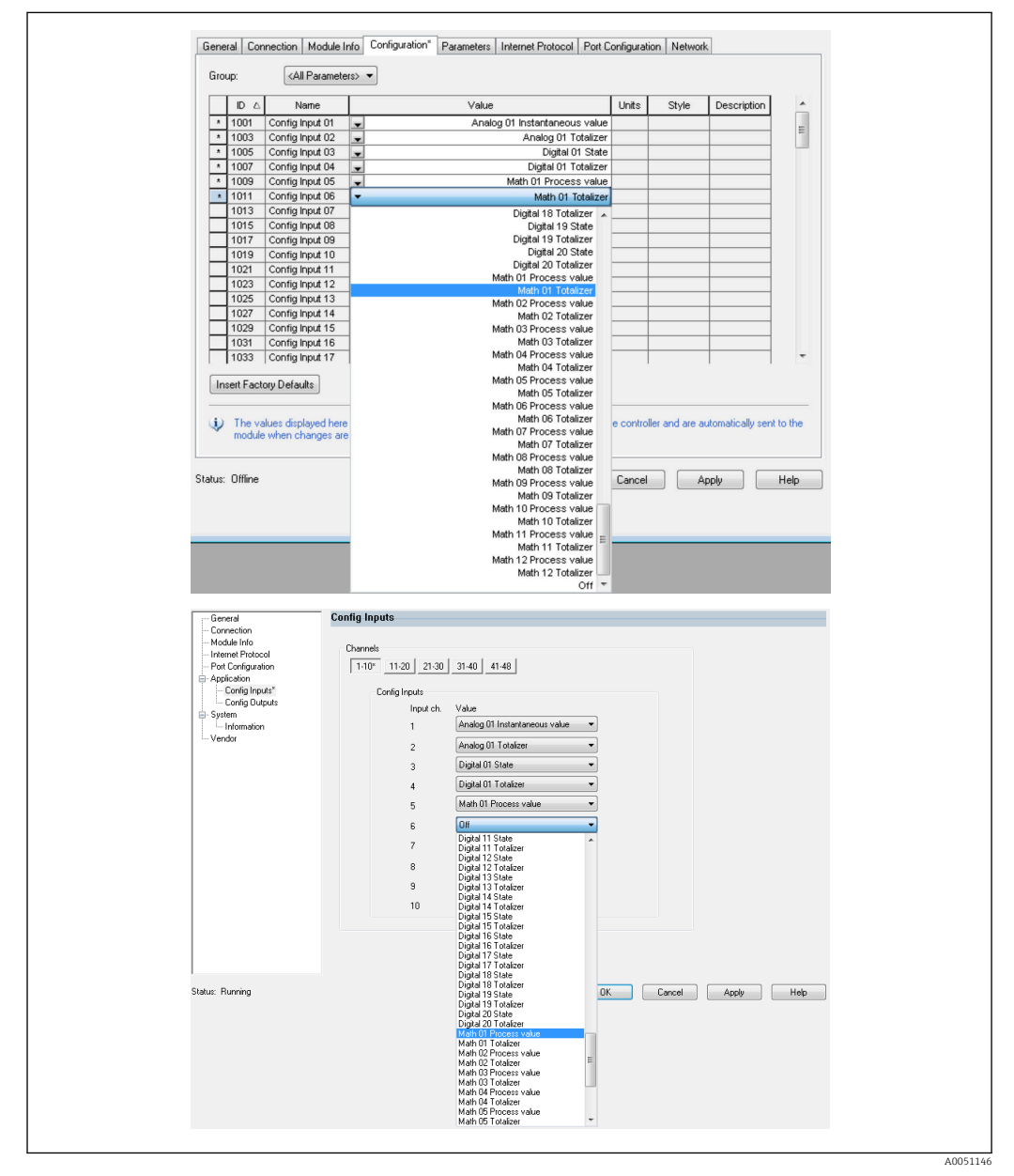

■ 18 Konfiguration der Input-/Output-Daten mittels Configuration Assembly (EDS-AOP / Custom-AOP)

Durch die Wahl von **Config Input xx** bzw. **Config Output yy** wird der "Platzhalter" gewählt, der die Input- bzw. Output-Daten enthalten soll. Die Wahl der Datenquelle erfolgt über die Auswahlliste von **Config Input xx** bzw. **Config Output yy**.

#### **Beispiel:** → 💽 18, 🖺 20

Configuration Assembly:

- Config Input 01 = Analog 01 Instantaneous value
- Config Input 02 = Analog 01 Totalizer
- Config Input 03 = Digital 01 State
- Config Input 04 = Digital 01 Totalizer
- Config Input 05 = Math 01 Process value
- Config Input 06 = Math 01 Totalizer
- Restliche Config Input xx sowie alle Config Output yy = Off

Input Assembly wie folgt belegt:

- Input 01 Value = Momentanwert von Universaleingang 01
- Input 01 State = Statusbyte des Momentanwertes von Universaleingang 01
- Input 02 Value = Gesamtzähler von Universaleingang 01
- Input 02 State = Statusbyte des Gesamtzählers von Universaleingang 01
- Input 03 Value = Zustand von Digitaleingang 01
- Input 03 State = Statusbyte des Zustandes von Digitaleingang 01
- Input 04 Value = Gesamtzähler von Digitaleingang 01
- Input 04 State = Statusbyte des Gesamtzählers von Digitaleingang 01
- Input 05 Value = Momentanwert/Zustand von Mathematikkanal 01
- Input 05 State = Statusbyte des Momentanwertes/Zustandes von Mathematikkanal 01
- Input 06 Value = Gesamtzähler von Mathematikkanal 01
- Input 06 State = Statusbyte des Gesamtzähler von Mathematikkanal 01
- Restliche Input xx Value = 0.0

Output Assembly:

- Alle Output yy Value = nicht ausgewertet
- Alle Output yy State = nicht ausgewertet

Im Anschluss an die Konfiguration der Input-/Output-Daten muss die Konfiguration in den Scanner geladen werden. Dieser versucht nun die zuvor eingestellt **Exclusive Owner** Verbindung aufzubauen, welche die Konfiguration des Configuration Assemblies enthält

## Überprüfung des zyklischen Datentransfers

Die Prüfung, ob eine empfangene Konfiguration sowie ein zyklischer Datentransfer mit dem EtherNet/IP Scanner aufgebaut wurde, erfolgt über das Ereignis-Logbuch im Gerät (Adapter). Hier werden folgende Meldungen eingetragen:

| Meldungen zu | zyklischer | Datentran | ısfer |
|--------------|------------|-----------|-------|
|--------------|------------|-----------|-------|

| Meldungstext                                        | Bedeutung                                                                                                    |
|-----------------------------------------------------|----------------------------------------------------------------------------------------------------|
| EtherNet/IP: neue IO-Konfigu-<br>ration gespeichert | Über eine Exclusive Owner-Verbindung wurde eine gültige Konfiguration<br>empfangen, die sich von der momentan verwendeten Konfiguration unter-<br>scheidet. Die neue Konfiguration wurde gespeichert sowie der Inhalt der<br>Input/Output-Assemblies entsprechend angepasst. |
| Zyklischer Messwerttransfer<br>aktiv                | Es wurde ein zyklischer Datentransfer mit einem EtherNet/IP Scanner aufgebaut. Die für den Datentransfer verwendete Konfiguration der Input-/Output-Daten kann im Menü <b>EtherNet/IP</b> (siehe 3.3.1 Menü EtherNet/IP $\rightarrow \square$ 28) überprüft werden.          |
| Kein zyklischer Messwerttrans-<br>fer               | Wird nur angezeigt, wenn ein zuvor aktiver zyklischer Datentransfer wieder beendet wird.                                                                                                    |

Des Weiteren kann die momentan im Gerät (Adapter) verwendete Konfiguration der IO-Daten ausgelesen und überprüft werden, siehe hierzu 3.3 Momentan verwendetete Ether-Net/IP-Konfiguration  $\rightarrow \cong 28$ .

## Visualisierung der IO-Daten mittels "Studio 5000 Logix Designer"

Über **Monitor Tags** (siehe →  $\blacksquare$  19,  $\blacksquare$  22) ist es möglich, sich die übertragenen Input-/ Output-Daten anzeigen zu lassen. Voraussetzung hierfür ist, dass zum einen eine Online-Verbindung zum EtherNet/IP Scanner besteht und zum anderen eine zyklische Datenverbindung aufgebaut ist.

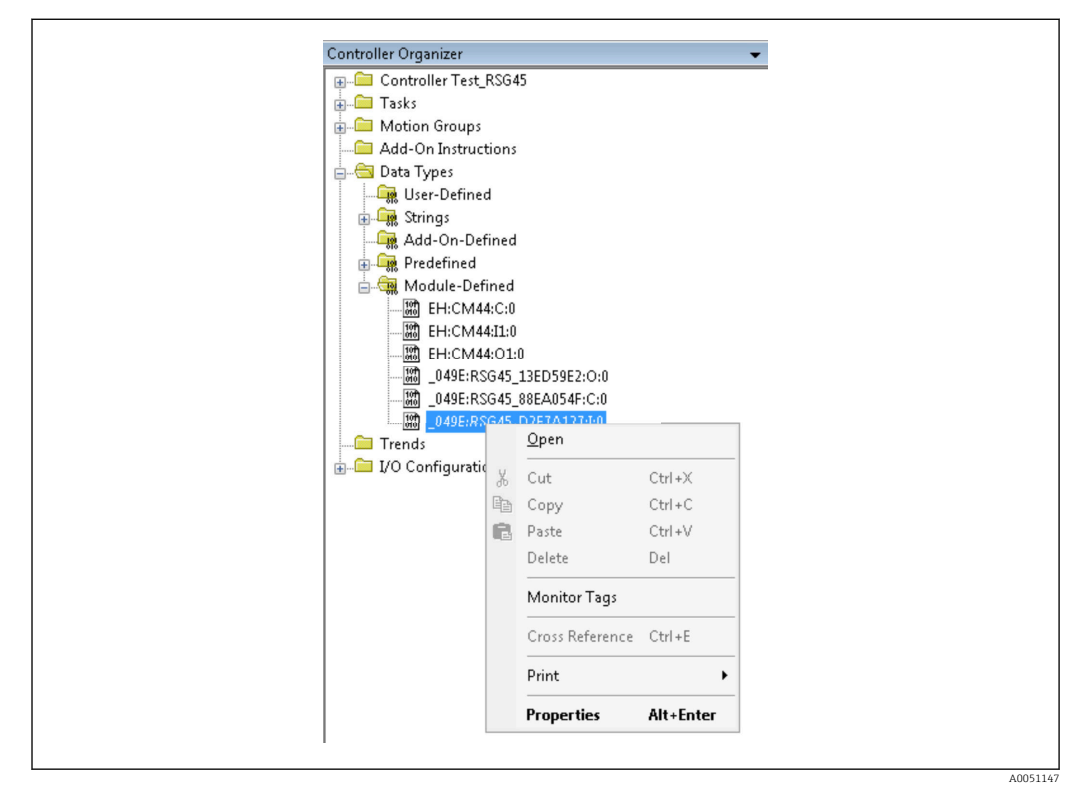

19 Auswahl Monitor Tags

Die beiden nachfolgenden Abbildungen zeigen die aus  $\rightarrow \blacksquare 18$ ,  $\blacksquare 20$  ausgewählten Input-Daten, welche über das Input Assembly an den EtherNet/IP Scanner übertragen werden.

| _ | Name                     | <br>Value | •    | Force Mask * | Style    | Data Type       |
|---|--------------------------|-----------|------|--------------|----------|-----------------|
|   | = RSG451                 |           | {}   | {}           |          | _049E:Memograp. |
|   | RSG451.ConnectionFaulted |           | 0    |              | Decimal  | BOOL            |
| _ | + RSG451.Header          |           | 0    |              | Decimal  | DINT            |
|   | + RSG45:I.DiagnoseCode   |           | 0    |              | Decimal  | INT             |
|   | + RSG451.StatusSignal    |           | 0    |              | Decimal  | SINT            |
|   | RSG451.Channel           |           | 0    |              | Decimal  | SINT            |
|   | + RSG451.Input_01_State  |           | -128 |              | Decimal  | SINT            |
|   | + RSG451.Input_02_State  |           | -128 |              | Decimal  | SINT            |
|   | + RSG45:I.Input_03_State |           | -128 |              | Decimal  | SINT            |
|   | + RSG45:I.Input_04_State |           | -128 |              | Decimal  | SINT            |
|   | BSG451.Input 05 State    |           | -128 |              | Decimal  | SINT            |
|   | + RSG451.Input_06_State  |           | -128 |              | Decimal  | SINT            |
|   | + RSG45.I.Input_07_State |           | 12   |              | Decimal  | SINT            |
|   | + RSG45:I.Input_08_State |           | 12   |              | Decimal  | SINT            |
|   | + RSG45:I.Input_09_State |           | 12   |              | Decimal  | SINT            |
| 1 | + RSG451.Input 10 State  |           | 12   |              | Decimal  | SINT            |
| Γ | + RSG451.Input_11_State  |           | 12   |              | Decimal  | SINT            |
| Π | + RSG45.I.Input_12_State |           | 12   |              | Decimal  | SINT            |
|   | + RSG45:Linput 13 State  |           | 12   |              | Decimal  | SINT            |
|   | + RSG451.Input 14 State  |           | 12   |              | Decimal  | SINT            |
|   | + RSG451.Input 15 State  |           | 12   |              | Decimal  | SINT            |
|   | + RSG451.Input_16_State  |           | 12   |              | Decimal  | SINT            |
|   | + RSG45:I.Input_17_State |           | 12   |              | Decimal  | SINT            |
|   | + RSG451.Input 18 State  |           | 12   |              | Decimal  | SINT            |
|   | + RSG451.Input 19 State  |           | 12   |              | Decimal  | SINT            |
|   | + RSG451.Input 20 State  |           | 12   |              | Decimal  | SINT            |
|   | + BSG451.Input 21 State  |           | 12   |              | Decimal  | SINT            |
|   | a DCC4E1 lune 22 Chain   |           | 10   |              | Dissimal | CINIT           |

🗷 20 Darstellung Input xx State der Input-Daten

A005114

| Name                    | ==  V | alue | +          | Force Mask | <ul> <li>Style</li> </ul> | Data Type | D |
|-------------------------|-------|------|------------|------------|---------------------------|-----------|---|
| + RSG451.Input 37 State |       |      | 12         |            | Decimal                   | SINT      |   |
| + RSG45LInput 38 State  |       |      | 12         |            | Decimal                   | SINT      |   |
| + RSG45(Linput 39 State |       |      | 12         |            | Decimal                   | SINT      |   |
| + RSG451.Input 40 State |       |      | 12         |            | Decimal                   | SINT      |   |
| + RSG45LInput_41_State  |       |      | 12         |            | Decimal                   | SINT      |   |
| + RSG451.Input_42_State |       |      | 12         |            | Decimal                   | SINT      |   |
| + RSG45tLinput_43_State |       |      | 12         |            | Decimal                   | SINT      |   |
| + RSG45tLinput_44_State |       |      | 12         |            | Decimal                   | SINT      |   |
| ■ RSG45LInput_45_State  |       |      | 12         |            | Decimal                   | SINT      |   |
| + RSG451.Input_46_State |       |      | 12         |            | Decimal                   | SINT      |   |
| + RSG45tLinput_47_State |       |      | 12         |            | Decimal                   | SINT      |   |
| ■ RSG45LInput_48_State  |       |      | 12         |            | Decimal                   | SINT      |   |
| -RSG45:Linput_01_Value  |       |      | 85.008606  |            | Float                     | REAL      |   |
| -RSG45:I.Input_02_Value |       |      | 73544408.0 |            | Float                     | REAL      |   |
| -RSG45tLinput_03_Value  |       |      | 0.0        |            | Float                     | REAL      |   |
| -RSG45tI.Input_04_Value |       |      | 1759139.0  |            | Float                     | REAL      |   |
| -RSG45:I.Input_05_Value |       |      | 1.0        |            | Float                     | REAL      |   |
| -RSG45tLinput_06_Value  |       |      | 20476584.0 |            | Float                     | REAL      |   |
| -RSG45tLinput_07_Value  |       |      | 0.0        |            | Float                     | REAL      |   |
| -RSG45:LInput_08_Value  |       |      | 0.0        |            | Float                     | REAL      |   |
| -RSG45:I.Input_09_Value |       |      | 0.0        |            | Float                     | REAL      |   |
| -RSG45tLinput_10_Value  |       |      | 0.0        |            | Float                     | REAL      |   |
| -RSG45LInput_11_Value   |       |      | 0.0        |            | Float                     | REAL      |   |
| -RSG45:I.Input_12_Value |       |      | 0.0        |            | Float                     | REAL      |   |
| -RSG45:LInput_13_Value  |       |      | 0.0        |            | Float                     | REAL      |   |
| -RSG45t.Input_14_Value  |       |      | 0.0        |            | Float                     | REAL      |   |

🖻 21 🛛 Darstellung Input xx Value der Input-Daten

Abhängig von dem eingesetzten Tool kann sich die Darstellung des übertragenen Statusbytes ( $\rightarrow \blacksquare 17$ ,  $\boxdot 19$  **Input\_xx\_State**) sowie des Wertes ( $\rightarrow \blacksquare 18$ ,  $\boxdot 20$ **Input\_xx\_Value**) unterscheiden. Aufgrund dessen kann es für einen Vergleich/Weiterverarbeitung notwendig sein, die angezeigten Daten in ein entsprechendes Format umzuwandeln. Beispielsweise werden in  $\rightarrow \blacksquare 17$ ,  $\boxdot 19$  die Statusbytes als vorzeichenbehaftete Dezimalzahlen und nicht, wie in Kap. Statusbyte Input-Daten  $\rightarrow \boxdot 17$  angegeben, als Hexadezimalzahlen dargestellt, weshalb hier -128 (=0x80) bzw. 12 (=0x0C) angezeigt wird. Ebenso wäre es denkbar, dass Werte nicht als bereits umgerechnete Gleitpunktzahlen nach IEEE-754 (wie in  $\rightarrow \blacksquare 18$ ,  $\boxdot 20$ ) sondern als Hexadezimalzahl dargestellt werden => 0x3F800000 entspricht 1.0 (nach IEEE-754).

## 3.2 Azyklischer Datentransfer

## 3.2.1 Texte übertragen

Es wird dazu das Application Object (siehe 4.3.10 Object 0x325, Application  $\rightarrow \textcircled{56}$  56) verwendet.

Es können Texte in der Ereignisliste des Gerätes (Adapters) abgelegt werden. Die maximale Länge beträgt 40 Zeichen. Ist der Text länger als 40 Zeichen, so antwortet das Gerät (Adapter) mit General Status Code 0x15 (Too Much Data) und der an das Gerät (Adapter) geschriebene Text wird nicht übernommen.

Beispiel: Meldungstext Pumpe 1 ist aktiv in Ereignisliste eintragen

| Service                     | ClassID | Instanz | Attribut | Тур        | Daten             |
|-----------------------------|---------|---------|----------|------------|-------------------|
| Set_Attribute_Single (0x10) | 0x325   | 0       | 10       | STRING[40] | Pumpe 1 ist aktiv |

Mit Get\_Attribute\_Single erhält man immer den Text Enter new message.

## 3.2.2 Chargendaten

Es können Chargen gestartet und beendet werden. Ebenso Chargenname, Chargenbezeichnung, Chargennummer und Vorwahlzähler für den Chargenstop geschrieben werden. Die maximale Länge der Texte (ASCII) beträgt 30 Zeichen (Vorwahlzähler 8 Zeichen). Ist die Eingabe länger als die maximale Zeichenlänge, so antwortet das Gerät mit General Status Code 0x15 (Too Much Data) und die an das Gerät geschriebenen Daten werden nicht übernommen.

Es wird dazu das Batch Object (siehe 4.3.9 Object 0x324, Batch  $\rightarrow \bigoplus$  55) verwendet.

### Chargenbeschreibung lesen

Damit wird die Chargenbeschreibung ausgelesen (Direct access 490014). Nur lesbar.

| Service                     | ClassID | Instanz | Attribut | Тур        | Daten    |
|-----------------------------|---------|---------|----------|------------|----------|
| Get_Attribute_Single (0x0E) | 0x324   | 2       | 2        | STRING[16] | Charge 2 |

#### Charge starten

Beispiel: Charge 2 starten

| Service                     | ClassID | Instanz | Attribut | Тур  | Daten     |
|-----------------------------|---------|---------|----------|------|-----------|
| Set_Attribute_Single (0x10) | 0x324   | 2       | 1        | SINT | 2 (Start) |

In der Ereignisliste wird der Eintrag **Charge 2 gestartet** hinterlegt. Auf dem Bildschirm erscheint für einige Sekunden ebenfalls diese Meldung.

Die Charge kann nur gestartet werden, wenn die Eingaben, die am Gerät (Adapter) als Pflichteingaben deklariert sind, zuvor geschrieben wurden (siehe Benötigte Eingaben  $\rightarrow \cong 24$ ).

#### Charge beenden

Beispiel: Charge 2 beenden

| Service                     | ClassID | Instanz | Attribut | Тур  | Daten    |
|-----------------------------|---------|---------|----------|------|----------|
| Set_Attribute_Single (0x10) | 0x324   | 2       | 1        | SINT | 1 (Stop) |

In der Ereignisliste wird der Eintrag **Charge 2 beendet** hinterlegt. Auf dem Bildschirm erscheint für einige Sekunden ebenfalls diese Meldung.

## Benötigte Eingaben

Hier kann ermittelt werden, welche Eingaben in den Einstellungen des Gerätes (Adapters) als Pflichteingaben deklariert sind (Direct access 490005, 490006, 490007 und 490008).

Beispiel: Chargenbezeichnung und Chargennummer sind Pflichteingaben

| Service                     | ClassID | Instanz | Attribut | Тур  | Daten                                                        |
|-----------------------------|---------|---------|----------|------|--------------------------------------------------------------|
| Get_Attribute_Single (0x0E) | 0x324   | 0       | 12       | SINT | 5<br>.0 = 1<br>Chargenbezeichnung<br>.2 = 1<br>Chargennummer |

#### Chargenbezeichnung setzen

Kann nur gesetzt werden, wenn Charge nicht gestartet wurde. Muss nicht gesetzt werden, wenn in den Einstellungen des Gerätes (Adapters) nicht verlangt (Direct access 490005), siehe auch Benötigte Eingaben  $\rightarrow \cong 24$ .

Beispiel: Chargenbezeichnung Identifier für Charge 2

| Service                     | ClassID | Instanz | Attribut | Тур        | Daten      |
|-----------------------------|---------|---------|----------|------------|------------|
| Set_Attribute_Single (0x10) | 0x324   | 2       | 3        | STRING[30] | Identifier |

#### Chargenname setzen

Kann nur gesetzt werden, wenn Charge nicht gestartet wurde. Muss nicht gesetzt werden, wenn in den Einstellungen des Gerätes (Adapters) nicht verlangt (Direct access 490006), siehe auch Benötigte Eingaben  $\rightarrow \bigoplus 24$ .

#### Beispiel: Chargenname Name für Charge 2

| Service                     | ClassID | Instanz | Attribut | Тур        | Daten |
|-----------------------------|---------|---------|----------|------------|-------|
| Set_Attribute_Single (0x10) | 0x324   | 2       | 4        | STRING[30] | Name  |

#### Chargennummer setzen

Kann nur gesetzt werden, wenn Charge nicht gestartet wurde. Muss nicht gesetzt werden, wenn in den Einstellungen des Gerätes (Adapters) nicht verlangt (Direct access 490007), siehe auch Benötigte Eingaben  $\rightarrow \bigoplus 24$ .

#### Beispiel: Chargennummer Num für Charge 2

| Service                     | ClassID | Instanz | Attribut | Тур        | Daten |
|-----------------------------|---------|---------|----------|------------|-------|
| Set_Attribute_Single (0x10) | 0x324   | 2       | 5        | STRING[30] | Num   |

#### Vorwahlzähler setzen

Kann nur gesetzt werden, wenn Charge nicht gestartet wurde. Muss nicht gesetzt werden, wenn in den Einstellungen des Gerätes (Adapters) nicht verlangt (Direct access 490008), siehe auch Benötigte Eingaben  $\rightarrow \square 24$ .

- Maximal 8 Zeichen (,.', ,0'...,9')
- Maximalwert 99999999
- Nur positive Zahlen

Beispiel: Vorwahlzähler auf 12.345 für Charge 2

| Service                     | ClassID | Instanz | Attribut | Тур       | Daten  |
|-----------------------------|---------|---------|----------|-----------|--------|
| Set_Attribute_Single (0x10) | 0x324   | 2       | 6        | STRING[8] | 12.345 |

## Chargenstatus auslesen

Damit kann der Status jeder Charge ausgelesen werden.

Beispiel: Charge 2 gestartet

| Service                     | ClassID | Instanz | Attribut | Тур  | Daten       |
|-----------------------------|---------|---------|----------|------|-------------|
| Get_Attribute_Single (0x0E) | 0x324   | 2       | 9        | SINT | 2 = Running |

#### Kommunikationsstatus auslesen

Damit kann der letzte Kommunikationsstatus nach einem Schreibzugriff ausgelesen werden.

Beispiel: Starten der Charge 2, obwohl sie bereits läuft, Kommunikationsstatus auslesen

| Service                     | ClassID | Instanz | Attribut | Тур  | Daten                          |
|-----------------------------|---------|---------|----------|------|--------------------------------|
| Get_Attribute_Single (0x0E) | 0x324   | 0       | 10       | SINT | 4 = Batch already run-<br>ning |

## Ablaufbeispiel

Charge starten:

| Aktion                    | Service,ClassID,Ins,Attr. | Daten                                                        |
|---------------------------|---------------------------|--------------------------------------------------------------|
| Chargenstatus lesen       | 0x0E, 0x324, 2, 9         | 0 = Not Running                                              |
| Benötigte Eingaben        | 0x0E, 0x324, 0, 12        | 5<br>.0 = 1<br>Chargenbezeichnung<br>.2 = 1<br>Chargennummer |
| Chargenbezeichnung setzen | 0x10, 0x324, 2 ,3         | Identifier                                                   |
| Chargennummer setzen      | 0x10, 0x324, 2, 5         | Num                                                          |
| Charge starten            | 0x10, 0x324, 2, 1         | 2 (Start)                                                    |

## 3.2.3 Relais

Es können Relais gesetzt werden, wenn sie in den Einstellungen des Gerätes (Adapters) auf **Remote** eingestellt wurden (siehe Überprüfung auf Remote  $\rightarrow \cong 26$ ).

Es wird dazu das Application Object (siehe 4.3.10 Object 0x325, Application  $\rightarrow \bigoplus 56$ ) verwendet.

## Relais setzen

Beispiel: Relais 6 in den Aktivzustand setzen

| Service                     | ClassID | Instanz | Attribut | Тур  | Daten |
|-----------------------------|---------|---------|----------|------|-------|
| Set_Attribute_Single (0x10) | 0x325   | 0       | 16       | SINT | 1     |

Werden Relais gesetzt, die nicht auf Remote stehen, so antwortet das Gerät (Adapter) mit General Status Code 0x0E (Attribute not settable).

## Relaisstatus auslesen

Auslesen aller Relaiszustände:

| Service                     | ClassID | Instanz | Attribut | Тур | Daten                                                            |
|-----------------------------|---------|---------|----------|-----|------------------------------------------------------------------|
| Get_Attribute_Single (0x0E) | 0x325   | 0       | 29       | INT | 0x0003<br>.0 = 1 Relais 1 aktiviert<br>.1 = 1 Relais 2 aktiviert |

## Ein Relais direkt auslesen:

| Service                     | ClassID | Instanz | Attribut | Тур  | Daten                   |
|-----------------------------|---------|---------|----------|------|-------------------------|
| Get_Attribute_Single (0x0E) | 0x325   | 0       | 16       | SINT | 1<br>Relais 6 aktiviert |

## Überprüfung auf Remote

Auslesen, welche Relais auf Remote eingestellt sind:

| Service                     | ClassID | Instanz | Attribut | Тур | Daten                                  |
|-----------------------------|---------|---------|----------|-----|----------------------------------------|
| Get_Attribute_Single (0x0E) | 0x325   | 0       | 30       | INT | 0x0002<br>.1 = 1 Relais 2<br>steuerbar |

## 3.2.4 Grenzwerte anpassen

Es können Grenzwerte geändert werden, wenn sie in den Einstellungen des Gerätes (Adapters) eingeschaltet wurden.

Es wird dazu das Limits Object (siehe 4.3.8 Object 0x323, Limits  $\rightarrow \triangleq$  54) verwendet.

#### Um Grenzwerte zu ändern, muss folgender Ablauf eingehalten werden:

- 1. Grenzwertänderung initialisieren (siehe Grenzwertänderung initialisieren → 🗎 27)
- **2.** Grenzwerte ändern (siehe Grenzwerte ändern  $\rightarrow \cong 27$ )
- **3.** Evtl. Grund für Änderung angeben (siehe Grund der Grenzwertänderung angeben  $\rightarrow \cong 28$ )
- 4. Grenzwerte übernehmen (siehe Grenzwerte übernehmen  $\rightarrow \square 28$ )

Mit einer erneuten Initialisierung können die Änderungen seit der letzten Initialisierung verworfen werden.

#### Grenzwerte kontrollieren

Kontrollieren von z. B. Grenzwert 1 (Oberer Grenzwert) und Grenzwert 2 (ausgeschalten):

| Service                     | ClassID | Instanz | Attribut | Тур       | Daten                        |
|-----------------------------|---------|---------|----------|-----------|------------------------------|
| Get_Attribute_Single (0x0E) | 0x323   | 1       | 1        | SINT      | 0x01 = Oberer Grenz-<br>wert |
| Get_Attribute_Single (0x0E) | 0x323   | 1       | 2        | REAL      | 130.0 = Grenzwert            |
| Get_Attribute_Single (0x0E) | 0x323   | 1       | 6        | STRING[6] | <b>m</b> = Einheit           |
| Get_Attribute_Single (0x0E) | 0x323   | 1       | 4        | DINT      | 0x0000001 = 1 s              |
| Get_Attribute_Single (0x0E) | 0x323   | 2       | 1        | SINT      | 0x00 = Ausgeschaltet         |

#### Grenzwertänderung initialisieren

Um Änderungen durchführen zu können, muss eine Initialisierung durchgeführt werden. Dazu wird der Zugriffmodus auf **Schreibzugriff** geändert:

| Service                     | ClassID | Instanz | Attribut | Тур  | Daten                                                     |
|-----------------------------|---------|---------|----------|------|-----------------------------------------------------------|
| Set_Attribute_Single (0x10) | 0x323   | 0       | 10       | SINT | 1 = Write access gran-<br>ted.<br>Limit changes possible. |

Beim anschließenden Auslesen dieses Attributes wird der Wert 1 zurückgegeben.

#### Grenzwerte ändern

Um den Grenzwert 1 auf 120.0 und die Verzögerungszeit auf 2 s zu setzen, muss zuvor der Zugriffsmodus auf **Schreibzugriff** gesetzt sein:

| Service                     | ClassID | Instanz | Attribut | Тур  | Daten     |
|-----------------------------|---------|---------|----------|------|-----------|
| Set_Attribute_Single (0x10) | 0x323   | 1       | 2        | REAL | 120.0     |
| Set_Attribute_Single (0x10) | 0x323   | 1       | 4        | REAL | 0x0000002 |

#### Grund der Grenzwertänderung angeben

Bevor die Änderungen übernommen werden, kann ein Grund dafür angegeben werden, welcher in der Ereignisliste erscheint:

| Service                     | ClassID | Instanz | Attribut | Тур        | Daten |
|-----------------------------|---------|---------|----------|------------|-------|
| Set_Attribute_Single (0x10) | 0x323   | 0       | 11       | STRING[30] | Grund |

#### Grenzwerte übernehmen

Um Änderungen zu übernehmen, muss der Zugriffmodus auf **Speichern** geändert werden:

| Service                     | ClassID | Instanz | Attribut | Тур  | Daten                                                         |
|-----------------------------|---------|---------|----------|------|---------------------------------------------------------------|
| Set_Attribute_Single (0x10) | 0x323   | 0       | 10       | SINT | 2 = Saving all limit<br>changes. Write access<br>not allowed. |

Beim anschließenden Auslesen dieses Attributes wird der Wert 0 zurückgegeben, da nach dem Speichern der Änderungen, wieder in den **Lesemodus** zurückgegangen wurde.

#### Grenzwertänderungen verwerfen

Um Änderungen zu verwerfen, muss der Zugriffmodus auf **Verwerfen** geändert werden:

| Service                     | ClassID | Instanz | Attribut | Тур  | Daten                             |
|-----------------------------|---------|---------|----------|------|-----------------------------------|
| Set_Attribute_Single (0x10) | 0x323   | 0       | 10       | SINT | 0 = Read only / Cancel<br>changes |

Beim anschließenden Auslesen dieses Attributes wird der Wert 0 zurückgegeben.

## Ausführungsstatus auslesen

Nach jedem Schreibbefehl, kann der Ausführungsstatus abgefragt werden:

| Service                     | ClassID | Instanz | Attribut | Тур  | Daten     |
|-----------------------------|---------|---------|----------|------|-----------|
| Set_Attribute_Single (0x0E) | 0x323   | 0       | 12       | SINT | 0x00 = 0K |

## 3.3 Momentan verwendete EtherNet/IP-Konfiguration

## 3.3.1 Menü EtherNet/IP

Dieses Menü dient der Überprüfung der momentan vom Gerät (Adapter) verwendeten Kommunikationseinstellungen sowie der zuletzt gespeicherten Konfiguration der Input-/ Output-Daten. Auf die Parameter in diesem Menü sowie den Untermenüs kann nur lesend zugegriffen werden.

| Parameter   | Anzeige                     | Info                                                                                                    |
|-------------|-----------------------------|----------------------------------------------------------------------------------------------------|
| MAC-Adresse | xx-xx-xx-xx-xx-xx<br>(x=0F) | Die MAC-Adresse ist eine eindeutige Hardware-Adresse, welche im<br>Gerät (Adapter) hinterlegt ist und nicht geändert werden kann. |
| DHCP        | Ja<br>Nein                  | DHCP = <b>Ja</b> : Von einem DHCP-Server zugewiesene IP-Adresse, Subnet-<br>mask sowie Gateway                                    |
| IP-Adresse  | xxx.xxx.xxx<br>(x=09)       | DHCP = <b>Nein</b> : manuell eingestellt IP-Adresse, Subnetmask und Gateway                                                       |

Momentan verwendete EtherNet/IP-Einstellungen

| Parameter           | Anzeige                   | Info                                        |
|---------------------|---------------------------|---------------------------------------------|
| Subnetmask          | xxx.xxx.xxx.xxx<br>(x=09) |                                             |
| Gateway             | xxx.xxx.xxx.xxx<br>(x=09) |                                             |
| Config Inputs       |                           | Siehe <b>Untermenü Config Input</b> → 🗎 29  |
| Config Out-<br>puts |                           | Siehe <b>Untermenü Config Output</b> → 🗎 30 |

#### Untermenü Config Inputs

In diesem Untermenü kann die momentan verwendete Konfiguration der zu übertragenen Input-Daten geprüft werden.

Dieses Untermenü ist zur besseren Übersicht nochmals wie folgt unterteilt:

Aufteilung des Untermenüs Config Inputs

| Untermenü          | Parameter | Anzeige | Info                                                                                                    |
|--------------------|-----------|---------|----------------------------------------------------------------------------------------------------|
| Config Input 1-10  | Input 1   | Kn - P  | Konfiguration von <b>Config Input 01</b> als formatierter<br>Text (siehe Instance Attributes (Instance = 5, Configu-<br>ration Assembly) $\rightarrow \textcircled{B}$ 43) |
|                    |           |         |                                                                                                    |
|                    | Input 10  | Kn - P  | Konfiguration von <b>Config Input 10</b> als formatierter<br>Text (siehe Instance Attributes (Instance = 5, Configu-<br>ration Assembly) $\rightarrow \cong 43$ )          |
| Config Input 11-20 | Input 11  | Kn - P  | Konfiguration von <b>Config Input 11</b> als formatierter<br>Text (siehe Instance Attributes (Instance = 5, Configu-<br>ration Assembly) $\rightarrow \cong 43$ )          |
|                    |           |         |                                                                                                    |
|                    | Input 20  | Kn - P  | Konfiguration von <b>Config Input 20</b> als formatierter<br>Text (siehe Instance Attributes (Instance = 5, Configu-<br>ration Assembly) $\rightarrow \cong 43$ )          |
| Config Input 21-30 | Input 21  | Kn - P  | Konfiguration von <b>Config Input 21</b> als formatierter<br>Text (siehe Instance Attributes (Instance = 5, Configu-<br>ration Assembly) $\rightarrow \textcircled{B}$ 43) |
|                    |           |         |                                                                                                    |
|                    | Input 30  | Kn - P  | Konfiguration von <b>Config Input 30</b> als formatierter<br>Text (siehe Instance Attributes (Instance = 5, Configu-<br>ration Assembly) $\rightarrow \cong 43$ )          |
| Config Input 31-40 | Input 31  | Kn - P  | Konfiguration von <b>Config Input 31</b> als formatierter<br>Text (siehe Instance Attributes (Instance = 5, Configu-<br>ration Assembly) $\rightarrow \textcircled{B}$ 43) |
|                    |           |         |                                                                                                    |
|                    | Input 40  | Kn - P  | Konfiguration von <b>Config Input 40</b> als formatierter<br>Text (siehe Instance Attributes (Instance = 5, Configu-<br>ration Assembly) $\rightarrow \textcircled{B}$ 43) |
| Config Input 41-48 | Input 41  | Kn - P  | Konfiguration von <b>Config Input 41</b> als formatierter<br>Text (siehe Instance Attributes (Instance = 5, Configu-<br>ration Assembly) $\rightarrow \textcircled{B}$ 43) |
|                    |           |         |                                                                                                    |
|                    | Input 48  | Kn - P  | Konfiguration von <b>Config Input 48</b> als formatierter<br>Text (siehe Instance Attributes (Instance = 5, Configu-<br>ration Assembly) $\rightarrow \bigoplus 43$ )      |

## Der angezeigte Text **Kn - P** ist wie folgt aufgebaut:

*Textdarstellung der Konfiguration von Input x* 

| Platzhalter | Textteil                                                   | Info                                                                                                    |
|-------------|------------------------------------------------------------|----------------------------------------------------------------------------------------------------|
| К           | Off<br>Analog<br>Digital<br>Math                           | <ul> <li>→ Input x deaktiviert, Platzhalter n - P werden nicht angezeigt</li> <li>→ Wert eines Analogkanals wird gelesen</li> <li>→ Wert eines Digitalkanals wird gelesen</li> <li>→ Wert eines Mathekanals wird gelesen</li> </ul> |
| n           | Kanalnummer als Text                                       |                                                                                                    |
| -           | -                                                          | Trennzeichen zwischen Kanal/Kanalnummer und gelesenem Wert                                                                                                    |
| Р           | Instantaneous value<br>State<br>Process value<br>Totalizer | Momentanwert inkl. Status<br>Zustand inkl. Status<br>Momentanwert oder Zustand inkl. Status<br>Gesamtzähler inkl. Status                                                                                                    |

## Untermenü Config Outputs

In diesem Untermenü kann die momentan verwendete Konfiguration der zu übertragenen Output-Daten geprüft werden.

Dieses Untermenü ist zur besseren Übersicht nochmals wie folgt unterteilt:

| Aufteilung des Unterm | enüs Config | Outputs |
|-----------------------|-------------|---------|
|-----------------------|-------------|---------|

| Untermenü           | Parameter | Anzeige                                                                                                    | Info                                                                                                    |
|---------------------|-----------|----------------------------------------------------------------------------------------------------|----------------------------------------------------------------------------------------------------|
| Config Output 1-10  | Output 1  | Kn - P                                                                                                    | Konfiguration von <b>Config Output 1</b> als formatierter<br>Text (siehe Instance Attributes (Instance = 5, Configu-<br>ration Assembly) $\rightarrow \textcircled{B}$ 43)  |
|                     |           |                                                                                                    |                                                                                                    |
|                     | Output 10 | Kn - P                                                                                                    | Konfiguration von <b>Config Output 10</b> als formatierter<br>Text (siehe Instance Attributes (Instance = 5, Configu-<br>ration Assembly) $\rightarrow \textcircled{B}$ 43) |
| Config Output 11-20 | Output 11 | Kn - P                                                                                                    | Konfiguration von <b>Config Output 11</b> als formatierter<br>Text (siehe Instance Attributes (Instance = 5, Configu-<br>ration Assembly) $\rightarrow \textcircled{B}$ 43) |
|                     |           |                                                                                                    |                                                                                                    |
|                     | Output 20 | Kn - P                                                                                                    | Konfiguration von <b>Config Output 20</b> als formatierter<br>Text (siehe Instance Attributes (Instance = 5, Configu-<br>ration Assembly) $\rightarrow \textcircled{B}$ 43) |
| Config Output 21-30 | Output 21 | Kn - P                                                                                                    | Konfiguration von <b>Config Output 21</b> als formatierter<br>Text (siehe Instance Attributes (Instance = 5, Configu-<br>ration Assembly) $\rightarrow \textcircled{B}$ 43) |
|                     |           |                                                                                                    |                                                                                                    |
|                     | Output 30 | Kn - P                                                                                                    | Konfiguration von <b>Config Output 30</b> als formatierter<br>Text (siehe Instance Attributes (Instance = 5, Configu-<br>ration Assembly) $\rightarrow \textcircled{B}$ 43) |
| Config Output 31-40 | Output 31 | Dutput 31Kn - PKonfiguration von Config Output 31<br>Text (siehe Instance Attributes (Instance Instance Attributes)Text (siehe Instance Attributes) → (□ 43) |                                                                                                    |
|                     |           |                                                                                                    |                                                                                                    |
|                     | Output 40 | Kn - P                                                                                                    | Konfiguration von <b>Config Output 40</b> als formatierter<br>Text (siehe Instance Attributes (Instance = 5, Configu-<br>ration Assembly) $\rightarrow \cong$ 43)           |
| Config Output 41-48 | Output 41 | Kn - P                                                                                                    | Konfiguration von <b>Config Output 41</b> als formatierter<br>Text (siehe Instance Attributes (Instance = 5, Configu-<br>ration Assembly) $\rightarrow  43$ )               |

| Untermenü | Parameter | Anzeige | Info                                                                                                    |
|-----------|-----------|---------|----------------------------------------------------------------------------------------------------|
|           |           |         |                                                                                                    |
|           | Output 48 | Kn - P  | Konfiguration von <b>Config Output 48</b> als formatierter<br>Text (siehe Instance Attributes (Instance = 5, Configu-<br>ration Assembly) $\rightarrow \textcircled{B} 43$ ) |

Der angezeigte Text **Kn - P** ist wie folgt aufgebaut:

| Textdarstelluna | der Konfiguration | von Output x |
|-----------------|-------------------|--------------|
|                 |                   |              |

| Platzhalter | Textteil                     | Info                                                                                                    |
|-------------|------------------------------|----------------------------------------------------------------------------------------------------|
| К           | Off<br>Analog<br>Digital     | <ul> <li>→ Output x deaktiviert, Platzhalter n - P werden nicht angezeigt</li> <li>→ Wert eines Analogkanals wird geschrieben</li> <li>→ Wert eines Digitalkanals wird geschrieben</li> </ul> |
| n           | Kanalnummer als Text         |                                                                                                    |
| -           | -                            | Trennzeichen zwischen Kanal/Kanalnummer und geschriebenem Wert                                                                                                    |
| Р           | Instantaneous value<br>State | Momentanwert inkl. Status<br>Zustand inkl. Status                                                                                                    |

## 3.3.2 Darstellung Vor-Ort-Bedienung

Die im 3.3.1 Menü EtherNet/IP  $\rightarrow \cong$  28 beschriebenen Parameter sind unter **Hauptmenü**  $\rightarrow$  **Diagnose**  $\rightarrow$  **EtherNet/IP** zu finden und werden wie folgt dargestellt:

| ♀.//EtherNet/IP | 170010-000         |
|-----------------|--------------------|
| MAC-Address     | :00-30-11-0B-07-EF |
| DHCP            | : No               |
| IP address      | : 192.168.001.021  |
| Subnetmask      | : 255.255.255.000  |
| Gateway         | : 192.168.001.001  |
| Config Inputs   |                    |
| Config Outputs  |                    |
| X Back          |                    |
|                 |                    |
| ESC             | Help               |
|                 |                    |

22 Darstellung Menü EtherNet/IP (Vor-Ort-Bedienung)

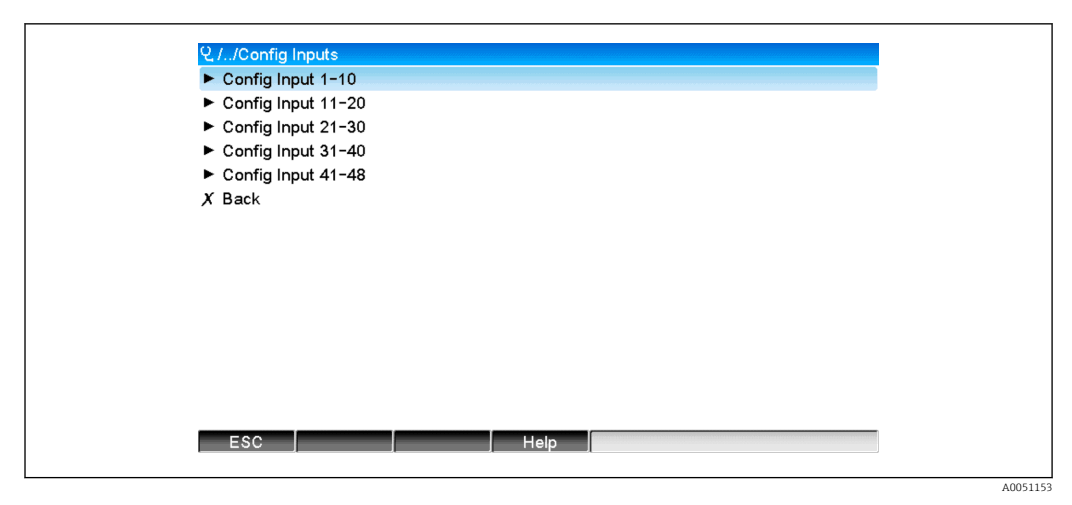

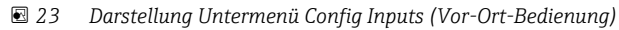

| પ્ર.//Config Input 1-10 | 170101-0                        |
|-------------------------|---------------------------------|
| Input 1                 | : Analog1 - Instantaneous value |
| Input 2                 | : Analog1 – Totalizer           |
| Input 3                 | : Digital1 - State              |
| Input 4                 | : Digital1 – Totalizer          |
| Input 5                 | : Math1 - Process value         |
| Input 6                 | : Math1 - Totalizer             |
| Input 7                 | : Off                           |
| Input 8                 | : Off                           |
| Input 9                 | : Off                           |
| Input 10                | : Off                           |
| X Back                  |                                 |
|                         |                                 |
|                         |                                 |
|                         |                                 |
| FSC                     | Help                            |
|                         |                                 |
|                         |                                 |

🖻 24 Darstellung Untermenü Config Input 1-10 (Vor-Ort-Bedienung)

| 오.//Config Outputs    |          |
|-----------------------|----------|
| ► Config Output 1-10  |          |
| ► Config Output 11-20 |          |
| ► Config Output 21-30 |          |
| ► Config Output 31-40 |          |
| ► Config Output 41-48 |          |
| X Back                |          |
|                       |          |
|                       |          |
|                       |          |
|                       |          |
|                       |          |
|                       |          |
|                       |          |
|                       |          |
|                       |          |
| ESC Help              |          |
|                       |          |
|                       | A0051156 |

25 Darstellung Config Output (Vor-Ort-Bedienung)

| ૨./Config Output 1−10 | 1701                             | 51-000 |
|-----------------------|----------------------------------|--------|
| Output 1              | : Analog10 - Instantaneous value |        |
| Output 2              | : Digital4 - State               |        |
| Output 3              | : Off                            |        |
| Output 4              | : Off                            |        |
| Output 5              | : Off                            |        |
| Output 6              | : Off                            |        |
| Output 7              | : Off                            |        |
| Output 8              | : Off                            |        |
| Output 9              | : Off                            |        |
| Output 10             | : Off                            |        |
| X Back                |                                  |        |
|                       |                                  |        |
|                       |                                  |        |
|                       |                                  |        |
|                       |                                  |        |
| ESC                   | Help                             |        |
|                       |                                  |        |
|                       |                                  |        |

26 Darstellung Config Output 1-10 (Vor-Ort-Bedienung)

## 3.3.3 Darstellung Webserver

Die im 3.3.1 Menü EtherNet/IP  $\rightarrow \cong$  28 beschriebenen Parameter sind unter **Hauptmenü**  $\rightarrow$  **Diagnose**  $\rightarrow$  **EtherNet/IP** zu finden und werden wie folgt dargestellt:

| Device name :                   |                   |   |
|---------------------------------|-------------------|---|
| Device tag :<br>Status signal : | Unit 1            |   |
|                                 | Cancel            |   |
| Menu > Diagnostics > EtherNet/I | P                 |   |
| MAC-Address                     | 00-30-11-0B-07-EF | / |
| DHCP                            | Yes               |   |
| IP address                      | 192.168.001.021   |   |
| Subnetmask                      | 255.255.255.000   |   |
| Gateway                         | 192.168.001.001   |   |
| > Config Inputs                 |                   |   |
| > Config Outputs                |                   |   |
|                                 |                   |   |

27 Darstellung Menü EtherNet/IP (Webserver)

| Status signal : <ul> <li>Cancel</li> </ul> Menu >       Diagnostics >       EtherNet/IP >       Config Input 31-40         >       Config Input 31-40         >       Config Input 41-48                                      | Device name :<br>Device tag :   | Unit 1            |  |
|----------------------------------------------------------------------------------------------------|---------------------------------|-------------------|--|
| Menu > Dlagnostics > EtherNet/IP > Config Inputs         >       Config Input 1-10         >       Config Input 1-20         >       Config Input 21-30         >       Config Input 31-40         >       Config Input 41-48 | Status signal :                 | OK Carrel         |  |
| Config Input 1-10         Config Input 11-20         Config Input 21-30         Config Input 31-40         Config Input 41-48                                                                                                 | Menu > Diagnostics > EtherNet/I | 2 > Config Inputs |  |
| Config Input 11-20       Config Input 21-30       Config Input 31-40       Config Input 41-48                                                                                                    | > Config Input 1-10             | ,                 |  |
| <ul> <li>Config Input 21-30</li> <li>Config Input 31-40</li> <li>Config Input 41-48</li> </ul>                                                                                                    | > Config Input 11-20            |                   |  |
| <ul> <li>Config Input 31-40</li> <li>Config Input 41-48</li> </ul>                                                                                                    | Config Input 21-30              |                   |  |
| > Config Input 41-48                                                                                                    | > Config Input 31-40            |                   |  |
|                                                                                                    | > Config Input 41-48            |                   |  |

🖻 28 Darstellung Untermenü Config Inputs (Webserver)

| Device name:       Device tag:       Unit 1         Status signal:       Image: Config Inputs > Config Inputs > Config In |            |                         |                                   |        |  |
|----------------------------------------------------------------------------------------------------|------------|-------------------------|-----------------------------------|--------|--|
| Device tag:       Unit 1         Status signal:       Cancel         Imput 1       Analog1 - Instantaneous value         Input 2       Analog1 - Totalizer         Input 3       Digital1 - State         Input 4       Digital1 - Totalizer         Input 5       Math1 - Process value         Input 7       Off         Input 8       Off         Input 9       Off         Input 9       Off                                                                                                    |            | Device name :           |                                   |        |  |
| Status signal:       Christian         Menu > Diagnostics > EtherNet/P > Config Inputs > Config Input 1-10         Input 1       Analog1 - Instantaneous value         Input 2       Analog1 - Totalizer         Input 3       Digital1 - Totalizer         Input 4       Digital1 - Totalizer         Input 5       Math1 - Process value         Input 6       Math1 - Totalizer         Input 7       Off         Input 8       Off         Input 9       Off         Input 10       Off                                                                                                    |            | Device tag :            | Unit 1                            |        |  |
| Cancel         Menu > Diagnostics > EtherNet/IP > Config Inputs > Config Input 1-10         Input 1       Analog1 - Instantaneous value         Input 2       Analog1 - Totalizer         Input 3       Digital1 - State         Input 4       Digital1 - Totalizer         Input 5       Math1 - Process value         Input 6       Math1 - Totalizer         Input 7       Off         Input 8       Off         Input 9       Off                                                                                                    |            | Status signal :         | ок                                |        |  |
| Menu > Diagnostics > EtherNet/IP > Config Inputs > Config Input 1-10Input 1Analog1 - Instantaneous valueInput 2Analog1 - TotalizerInput 3Digital1 - StateInput 4Digital1 - TotalizerInput 5Math1 - Process valueInput 6Math1 - TotalizerInput 7OffInput 8OffInput 9OffInput 10Off                                                                                                    |            |                         |                                   | Cancel |  |
| Input 1Analog1 - Instantaneous valueInput 2Analog1 - TotalizerInput 3Digital1 - StateInput 4Digital1 - TotalizerInput 5Math1 - Process valueInput 6Math1 - TotalizerInput 7OffInput 8OffInput 9OffInput 10Off                                                                                                    | Menu > Dia | ignostics > EtherNet/IF | Config Inputs > Config Input 1-10 |        |  |
| Input 1     Analog1 - Instantaneous value       Input 2     Analog1 - Totalizer       Input 3     Digital1 - State       Input 4     Digital1 - Totalizer       Input 5     Math1 - Process value       Input 6     Math1 - Totalizer       Input 7     Off       Input 8     Off       Input 9     Off       Input 10     Off                                                                                                    |            |                         |                                   | ļ      |  |
| Input 2Analog1 - TotalizerInput 3Digital1 - StateInput 4Digital1 - TotalizerInput 5Math1 - Process valueInput 6Math1 - TotalizerInput 7OffInput 8OffInput 9OffInput 10Off                                                                                                    | Input 1    |                         | Analog1 - Instantaneous value     |        |  |
| Input 3Digital 1 - StateInput 4Digital 1 - TotalizerInput 5Math 1 - Process valueInput 6Math 1 - TotalizerInput 7OffInput 8OffInput 9OffInput 10Off                                                                                                    | Input 2    |                         | Analog1 - Totalizer               |        |  |
| Input 4         Digital 1 - Totalizer           Input 5         Math 1 - Process value           Input 6         Math 1 - Totalizer           Input 7         Off           Input 8         Off           Input 9         Off           Input 10         Off                                                                                                    | Input 3    |                         | Digital1 - State                  |        |  |
| Input 5         Math 1 - Process value           Input 6         Math 1 - Totalizer           Input 7         Off           Input 8         Off           Input 9         Off           Input 10         Off                                                                                                    | Input 4    |                         | Digital1 - Totalizer              |        |  |
| Input 6         Math 1 - Totalizer           Input 7         Off           Input 8         Off           Input 9         Off           Input 10         Off                                                                                                    | Input 5    |                         | Math1 - Process value             |        |  |
| Input 7         Off           Input 8         Off           Input 9         Off           Input 10         Off                                                                                                    | Input 6    |                         | Math1 - Totalizer                 |        |  |
| Input 8         Off           Input 9         Off           Input 10         Off                                                                                                    | Input 7    |                         | Off                               |        |  |
| Input 9 Off<br>Input 10 Off                                                                                                    | Input 8    |                         | Off                               |        |  |
| Input 10 Off                                                                                                    | Input 9    |                         | Off                               |        |  |
|                                                                                                    | Input 10   |                         | Off                               |        |  |
|                                                                                                    |            |                         |                                   |        |  |

🖻 29 Darstellung Untermenü Config Inputs (Webserver)

| Device name :                                     |        |
|---------------------------------------------------|--------|
| Device tag : Unit 1<br>Status signal : V OK       |        |
|                                                   | Cancel |
| Menu > Diagnostics > EtherNet/IP > Config Outputs |        |
| > Config Output 1-10                              | ^      |
| > Config Output 11-20                             |        |
| > Config Output 21-30                             |        |
| Config Output 31-40                               |        |
| > Config Output 41-48                             |        |
|                                                   |        |

🗷 30 Darstellung Untermenü Config Output (Webserver)

|            | Device name :<br>Device tag :<br>Status signal : | Unit 1<br>OK                                 |          |
|------------|--------------------------------------------------|----------------------------------------------|----------|
| Menu > Dia | gnostics > EtherNet/IP                           | Cancel > Config Outputs > Config Output 1-10 | ĺ        |
| Output 1   |                                                  | Analog10 - Instantaneous value               | -        |
| Output 2   |                                                  | Digital4 - State                             |          |
| Output 3   |                                                  | Off                                          |          |
| Output 4   |                                                  | Off                                          |          |
| Output 5   |                                                  | Off                                          |          |
| Output 6   |                                                  | Off                                          |          |
| Output 7   |                                                  | Off                                          |          |
| Output 8   |                                                  | Off                                          |          |
| Output 9   |                                                  | Off                                          |          |
| Output 10  |                                                  | Off                                          |          |
|            |                                                  |                                              | A0051164 |

🖻 31 Darstellung Untermenü Config Output 1-10 (Webserver)

## 3.3.4 Darstellung DTM

Die im 3.3.1 Menü EtherNet/IP  $\rightarrow \cong$  28 beschriebenen Parameter sind unter **Memo-graph M RSG45**  $\rightarrow$  **Diagnose**  $\rightarrow$  **EtherNet/IP** zu finden und werden wie folgt dargestellt:

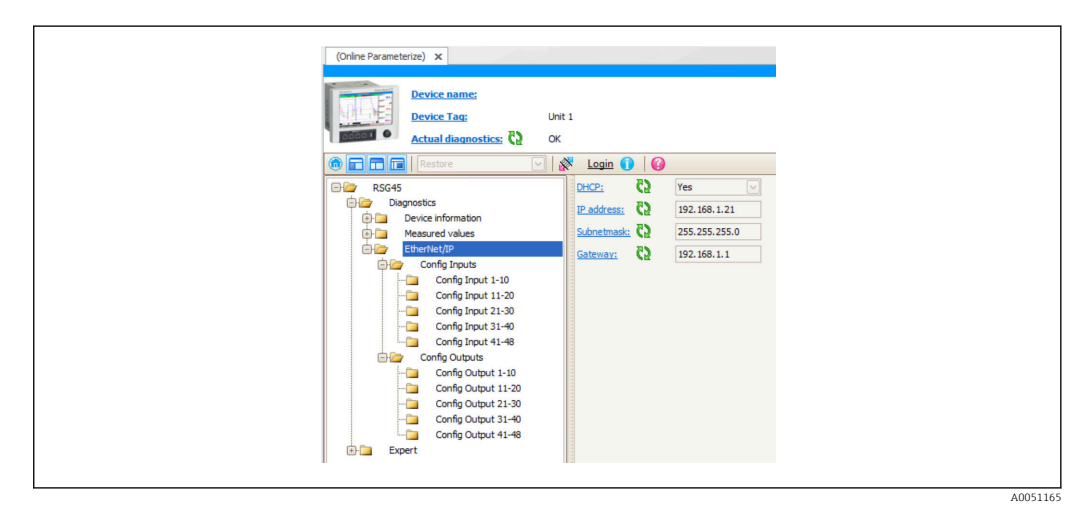

32 Darstellung Menü EtherNet/IP inkl. Config Input/Output (DTM)

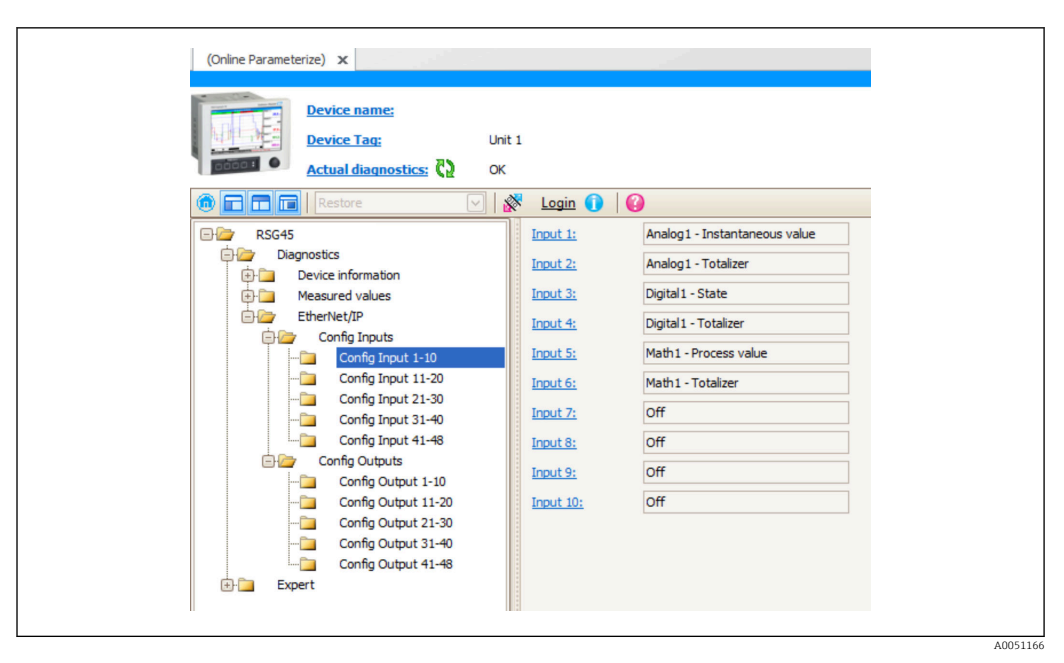

🗟 33 Darstellung Untermenü Config Input 1-10 (DTM)

| and the second second se |                |                                 |  |
|----------------------------------------------------------------------------------------------------|----------------|---------------------------------|--|
| Device name:                                                                                                    |                |                                 |  |
| Device Tag: U                                                                                                    | nit 1          |                                 |  |
| Actual diagnostics: 💞 🛛                                                                                                    | к              |                                 |  |
| 🔞 🖬 🖬 🖪 Restore 💟                                                                                                    | 🕅 Login 🕕      | 0                               |  |
|                                                                                                    | Output 1:      | Analog 10 - Instantaneous value |  |
| 🖨 🦢 Diagnostics                                                                                                    | Output 2:      | Digital4 - State                |  |
| Device information                                                                                                    | Output 3:      | Off                             |  |
| EtherNet/IP                                                                                                    | <u>oupuro.</u> |                                 |  |
| Config Inputs                                                                                                    | Output 4:      | Off                             |  |
| Config Input 1-10                                                                                                    | Output 5:      | Off                             |  |
| Config Input 11-20                                                                                                    | Output 6:      | Off                             |  |
| Config Input 21-30                                                                                                    | Output 7:      | Off                             |  |
| Config Input 31-40                                                                                                    | Output 8:      | Off                             |  |
| Config Outputs                                                                                                    | <u>oupurs.</u> |                                 |  |
| Config Output 1-10                                                                                                    | Output 9:      | 0#                              |  |
| Config Output 11-20                                                                                                    | Output 10:     | Off                             |  |
| Config Output 21-30                                                                                                    |                |                                 |  |
| Config Output 31-40                                                                                                    |                |                                 |  |
| Config Output 41-48                                                                                                    |                |                                 |  |
| Expert                                                                                                    |                |                                 |  |

🗟 34 Darstellung Untermenü Config Output 1-10 (DTM)

## 3.4 Custom-AOP

Add-on Profile (AOP) für RSLogix<sup>™</sup> 5000 und Studio 5000<sup>©</sup> von Rockwell Automation.

|--|

🗷 35 General Page

Verwenden Sie diese Seite um die Eigenschaften des ausgewählten Moduls zu ändern oder zu überprüfen.

| General Connection Module Info Internet Protocol Red Configuration            | Connection           Requested Packet Interval (RPI):         2000.0 (±)         ms (50.0 - 3200.0)                                                            |
|-------------------------------------------------------------------------------|----------------------------------------------------------------------------------------------------|
| Prof. Congustation<br>Application<br>Config Topulat<br>System<br>Uniformation | <ul> <li>Inhibit Module</li> <li>Major Fault Dn Controller II Connection Fails White in Run Mode</li> <li>✓ Use Unicast Connection over EthenNet/IP</li> </ul> |
|                                                                               | Module Fault                                                                                                    |
| Status: Running                                                               | OK Cancel Apply Help                                                                                                    |

🖻 36 Connection Page

Verwenden Sie diese Seite, um das Verhalten zwischen Controller und Modul zu definieren. Folgende Einstellungen sind möglich:

- Wählen eines Paket-Intervalls.
- Module abschalten.
- Konfiguration des Controllers, dass bei Verlust der Verbindung zu diesem Modul einen "major fault" im Controller generiert wird.
- Auswahl zwischen Unicast und Multicast EtherNet/IP Verbindungen.
- Anzeige von Modul-Fehlern.

🖻 37 Module Info Page

Die Modul-Info-Seite zeigt Modul- und Status-Informationen an. Außerdem kann man das Modul zurücksetzen.

| - General<br>- Connection<br>- Model info<br>- Model info<br>- Port Configuration<br>⊕ Appl Configuration<br>- Config Outputs<br>⊕ System<br>- Information<br>- Vendor | Internet Protocol         Internet Protocol [750tings         IP settings on be manually configured or can be automatically configured if the network support this capability.            Manually configure [19 settings         Obtain IP settings automatically using DHCP             IP Settings Configuration         Physical Module IP Address: 192, 158, 1, 24         Subnet Mask: 255, 255, 0         Gaideway Address: 192, 158, 1, 1, 1             Donain Name:         Hot Name: |  |
|----------------------------------------------------------------------------------------------------|----------------------------------------------------------------------------------------------------|--|
|                                                                                                    | Refresh communication. Set                                                                                                    |  |
| Status: Running                                                                                                    | OK Cancel Apply Help                                                                                                    |  |

🗷 38 Internet Protocol Page

Verwenden Sie die Internet Protocol Seite, um IP-Einstellungen vorzunehmen.

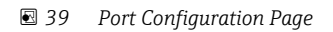

A0051173

| Vendor     Analog 02 Instartaneous value       3     Analog 02 Instartaneous value       4     OH       5     OH       6     OH       7     OH       8     OH       9     OH |
|----------------------------------------------------------------------------------------------------|
|----------------------------------------------------------------------------------------------------|

Verwenden Sie diese Seite, um ein Multiple-Port Modul zu konfigurieren.

E 40 Config Inputs Page

Auf dieser Seite ( $\rightarrow \blacksquare 40$ ,  $\boxdot 39$ ) wird die Konfiguration der Eingänge (Adapter  $\rightarrow$  Scanner; class 0x4, instance 100, attribute 3) durchgeführt.

Die 48 einstellbare Eingänge sind in 5 Gruppen zusammengefasst. Den Eingängen können folgende Werte zugewiesen werden:

- Off
- Analog x Instantaneous value (x = 1..40)
- Analog x Totalizer (x = 1..40)
- Digital x State (x = 1..20)
- Digital x Totalizer (x = 1..20)
- Math x Process value (x = 1..12)
- Math x Totalizer (x = 1..12)

| Connection<br>Model infocoil<br>Interme Protocol<br>Interme Protocol<br>Provide Into Con-<br>Portigi Into Con-<br>Portigi Into Con-<br>State<br>System<br>Information<br>Vendor | Duarnelis         11:00         21:30         31:40         41:46           Image: International control of the state of the state of the sta |
|----------------------------------------------------------------------------------------------------|----------------------------------------------------------------------------------------------------|
|                                                                                                    |                                                                                                    |

☑ 41 Config Outputs Page

Auf dieser Seite ( $\rightarrow \blacksquare$  41,  $\triangleq$  39) wird die Konfiguration der Ausgänge (Scanner  $\rightarrow$  Adapter; class 0x4, instance 150, attribute 3) durchgeführt.

Die 48 einstellbare Ausgänge sind in 5 Gruppen zusammengefasst. Den Ausgängen können folgende Werte zugewiesen werden:

- Off
- Analog x Instantaneous value (x = 1..40)
- Digital x State (x = 1..20)

| General<br>Connection<br>Addata free<br>Prof Configuration<br>Config Outure<br>System<br>Vendor<br>Vendor<br>Date Code<br>Device 1224567890123456789012<br>Seial Number<br>Device 12245678901234567890<br>Date Code<br>Device 12245678901234567890<br>Device 12245678901234567890 |
|----------------------------------------------------------------------------------------------------|
|                                                                                                    |

☑ 42 Information Page

Auf dieser Seite sind spezifische Geräteinformationen verfügbar.

43 Vendor Page

Auf dieser Seite sind Herstellerinformation und Links zu weiterführende Informationen vorhanden.

# 4 Anhang

# 4.1 Technische Daten

| Protokolle          |                  | EtherNet/IP                                                                                              |
|---------------------|------------------|----------------------------------------------------------------------------------------------------|
| ODVA Zertifizierung |                  | Ja                                                                                                    |
| Kommunikationstyp   |                  | Ethernet                                                                                                 |
| Anschluss           |                  | 2x RJ45                                                                                                  |
| Geräteprofil        |                  | Generic device (product type: 0x2B)                                                                      |
| Hersteller-ID       |                  | 0x049E                                                                                                   |
| Gerätetypkennung    |                  | 0x107A                                                                                                   |
| Baudraten           |                  | 10/100 MBps                                                                                              |
| Polarität           |                  | Auto-MDI-X                                                                                               |
| Verbindungen        | IO               | Max. 4 Verbindungen werden insgesamt unter-<br>stützt:                                                   |
|                     |                  | <ul> <li>Exclusive Owner: max. 1</li> <li>Input-Only: bis zu 4</li> <li>Listen-Only: bis zu 4</li> </ul> |
|                     | Explicit-Message | Max. 16 Verbindungen                                                                                     |
| Minimum RPI         |                  | 50 ms (Default 100 ms)                                                                                   |
| Maximum RPI         |                  | 3200 ms                                                                                                  |
| Systemintegration   | EtherNet/IP      | EDS                                                                                                    |
|                     | Rockwell         | Add-on-Profile Level 3                                                                                   |
| IO-Daten            | Input (T→O)      | Gerätestatus und höchstpriore Diagnosemeldung<br>Messwerte:                                              |
|                     |                  | 48 Inputs (configured input) + Status                                                                    |
|                     | Output (O→T)     | Stellwerte:                                                                                              |
|                     |                  | 48 Outputs (configured output) + Status                                                                  |

# 4.2 Verbindungen

| User Data Input/Output + Config (Exclusive Owner) | Assembly Instanz | Größe (Bytes) |
|---------------------------------------------------|------------------|---------------|
| D→T                                               | 150              | 240           |
| T→O                                               | 100              | 248           |
| Configuration                                     | 5                | 398           |
| User Data (Input Only)                            | Assembly Instanz | Größe (Bytes) |
| O→T                                               | 3                | 0             |
| T→O                                               | 100              | 248           |
| Configuration                                     | 5                | 0             |
| User Data (Listen Only)                           | Assembly Instanz | Größe (Bytes) |
| O→T                                               | 4                | 0             |
| T→O                                               | 100              | 248           |
| Configuration                                     | 5                | 0             |

# 4.3 Gerätespezifische Objekte

# 4.3.1 Object 0x01, Identity

## Class Attributes (Instance = 0)

Services: Get\_Attribute\_All (Attr. 1), Get\_Attribute\_Single

| Attribut | Parameter | R/W | Datentyp | Info                      |
|----------|-----------|-----|----------|---------------------------|
| 1        | Revision  | R   | UINT     | Revision des Objektes (1) |

## **Instance Attributes (Instance = 1)**

Services: Get\_Attribute\_All (Attr. 1-7, 11-12), Get\_Attribute\_Single, Set\_Attribute\_Single, Reset

| Attribut | Parameter     | R/W | Datentyp                       | Info                                                                                                    |
|----------|---------------|-----|--------------------------------|----------------------------------------------------------------------------------------------------|
| 1        | VendorID      | R   | UINT                           | ID des Herstellers (1182 = Endress+Hauser)                                                                                                    |
| 2        | Device Type   | R   | UINT                           | Gerätetyp (43 = Generic Device)                                                                                                    |
| 3        | Product Code  | R   | UINT                           | ID des Gerätes (4218 = Memograph M RSG45)                                                                                                    |
| 4        | Revision      | R   | Struct of<br>{USINT,<br>USINT} | Firmware revision (2.1):<br>{Major (2),<br>Minor (1)}                                                                                                    |
| 5        | Status        | R   | WORD                           | Gerätestatus, Bit-Kodiert<br>Bit0: Owned<br>0 = keine Verbindung<br>1 = Verbindung zu einem Scanner hergestellt<br>Bit1: nicht verwendet (0)<br>Bit2: Configured<br>0 = EtherNet/IP-Schnittstelle verwendet default<br>Einstellungen<br>1 = mind. eine Einstellung der EtherNet/IP-<br>Schnittstelle wurde geändert<br>Bit3: nicht verwendet (0)<br>Bit4-7: Extended Device Status<br>0 = Unbekannt<br>2 = Mind. eine fehlerhafte IO-Verbindung<br>3 = keine IO-Verbindungen aufgebaut<br>4 = gespeicherte Konfiguration Fehlerhaft<br>6 = mind. eine IO-Verbindung im Zustand <b>RUN</b><br>7 = alle aufgebauten IO-Verbindungen im<br>Zustand <b>Idle</b><br>Bit8: Minor recoverable faults<br>0 = kein Fehler<br>1 = mind. 1 Fehler aktiv<br>Bit10: Minor urecoverable faults<br>0 = kein Fehler<br>1 = mind. 1 Fehler aktiv<br>Bit11: Minor recoverable faults<br>0 = kein Fehler<br>1 = mind. 1 Fehler aktiv<br>Bit11: Minor recoverable faults<br>0 = kein Fehler<br>1 = mind. 1 Fehler aktiv<br>Bit11: Minor recoverable faults<br>0 = kein Fehler<br>1 = mind. 1 Fehler aktiv<br>Bit12: JFehler aktiv<br>Bit11: Minor recoverable faults<br>0 = kein Fehler<br>1 = mind. 1 Fehler aktiv<br>Bit11: Minor recoverable faults<br>0 = kein Fehler<br>1 = mind. 1 Fehler aktiv<br>Bit11: Minor recoverable faults<br>0 = kein Fehler<br>1 = mind. 1 Fehler aktiv<br>Bit11: Minor recoverable faults<br>0 = kein Fehler<br>1 = mind. 1 Fehler aktiv<br>Bit12-15: nicht verwendet (0) |
| 6        | Serial Number | R   | UDINT                          | Gerätespezifische Seriennummer                                                                                                    |
| 7        | Product Name  | R   | SHORT_STRIN<br>G               | Gerätename ("Memograph M RSG45")                                                                                                    |

| Attribut | Parameter                    | R/W | Datentyp                                               | Info                                                                                  |
|----------|------------------------------|-----|--------------------------------------------------------|---------------------------------------------------------------------------------------|
| 11       | Active Language              | R/W | Struct of<br>{USINT,<br>USINT,<br>USINT}               | verwendete Sprache<br>{USINT => 0x65 (e),<br>USINT => 0x6E (n),<br>USINT} =>0x67 (g)} |
| 12       | Supported Lang-<br>uage List | R   | Array of<br>[Struct of<br>{USINT,<br>USINT,<br>USINT}] | Liste der unterstützten Sprachen:<br><b>English</b> {0x65, 0x6E, 0x67}                |

## 4.3.2 Object 0x04, Assembly

#### Class Attributes (Instance = 0)

Services: Get\_Attribute\_Single

| Attribut | Parameter   | R/W | Datentyp | Info                        |
|----------|-------------|-----|----------|-----------------------------|
| 1        | Revision    | R   | UINT     | Revision des Objektes (2)   |
| 2        | MaxInstance | R   | UINT     | Höchste Instanznummer (150) |

#### Instance Attributes (Instance = 3, Heartbeat Input-Only)

Services: Set\_Attribute\_Single

Diese Instanz dient als Heartbeat für Input-Only Verbindungen.

Die Datenlängenangabe in einem Forward-Open-Request sollte 0 sein, jedoch werden andere Datenlängenangaben ebenfalls akzeptiert.

| Attribut | Parameter | R/W | Datentyp | Info           |
|----------|-----------|-----|----------|----------------|
| 3        | Data      | W   | -        | Datenlänge = 0 |

#### Instance Attributes (Instance = 4, Heartbeat Listen-Only)

Services: Set\_Attribute\_Single

Diese Instanz dient als Heartbeat für Listen-Only Verbindungen.

Die Datenlängenangabe in einem Forward-Open-Request sollte 0 sein, jedoch werden andere Datenlängenangaben ebenfalls akzeptiert.

| Attribut | Parameter | R/W | Datentyp | Info           |
|----------|-----------|-----|----------|----------------|
| 3        | Data      | W   | -        | Datenlänge = 0 |

## Instance Attributes (Instance = 5, Configuration Assembly)

Services: Get\_Attribute\_Single, Set\_Attribute\_Single

| Attribut | Parameter | R/W | Datentyp           | Info                  |
|----------|-----------|-----|--------------------|-----------------------|
| 3        | Data      | R/W | Array of<br>[BYTE] | Datenlänge = 398 Byte |

#### Format der Daten:

| Byte | Size | Туре | Name             | Info                             |
|------|------|------|------------------|----------------------------------|
| 0    | 4    | DINT | Reserved1        |                                  |
| 4    | 1    | SINT | Reserved2        |                                  |
| 5    | 1    | SINT | Reserved3        |                                  |
| 6    | 2    | INT  | Config Input 01  | Siehe Auswahlliste Config Input  |
| 8    | 2    | INT  | Config Input 02  | $\rightarrow \equiv 46$          |
|      |      |      |                  |                                  |
| 98   | 2    | INT  | Config Input 47  |                                  |
| 100  | 2    | INT  | Config Input 48  |                                  |
| 102  | 2    | INT  | Config Output 01 | Siehe Auswahlliste Config Output |
| 104  | 2    | INT  | Config Output 02 | → 🖺 48                           |
|      |      |      |                  |                                  |
| 194  | 2    | INT  | Config Output 47 |                                  |
| 196  | 2    | INT  | Config Output 48 |                                  |
| 198  | 200  |      | None             |                                  |

## Instance Attributes (Instance = 100, Input Assembly Configurable)

Services: Get\_Attribute\_Single

| Attribut | Parameter | R/W | Datentyp           | Info                  |
|----------|-----------|-----|--------------------|-----------------------|
| 3        | Data      | R   | Array of<br>[BYTE] | Datenlänge = 248 Byte |

## Format der Daten:

| Byte | Size | Туре | Name           | Info                                                                                                    |
|------|------|------|----------------|----------------------------------------------------------------------------------------------------|
| 0    | 4    | DINT | Header         | 0 = Verbindung o.k.                                                                                               |
| 4    | 2    | INT  | DiagnoseCode   | Diagnosenummer<br>Siehe 5.2.1 Diagnoseinformationen<br>Input-Assembly (zyklische Daten)<br>→ 🗎 58                 |
| 6    | 1    | SINT | StatusSignal   | Status Signal nach Namur NE107<br>Siehe 5.2.1 Diagnoseinformationen<br>Input-Assembly (zyklische Daten)<br>→ 🗎 58 |
| 7    | 1    | SINT | Channel        | Kanalzuordnung der Diagnose<br>Siehe 5.2.1 Diagnoseinformationen<br>Input-Assembly (zyklische Daten)<br>→ 🗎 58    |
| 8    | 1    | SINT | Input 01 State | Siehe Statusbyte Input-Daten → 🗎 17                                                                               |
| 9    | 1    | SINT | Input 02 State |                                                                                                    |
|      |      |      |                |                                                                                                    |
| 54   | 1    | SINT | Input 47 State |                                                                                                    |
| 55   | 1    | SINT | Input 48 State |                                                                                                    |
| 56   | 4    | REAL | Input 01 Value |                                                                                                    |
| 60   | 4    | REAL | Input 02 Value |                                                                                                    |
|      |      |      |                |                                                                                                    |

| Byte | Size | Туре | Name           | Info |
|------|------|------|----------------|------|
| 240  | 4    | REAL | Input 47 Value |      |
| 244  | 4    | REAL | Input 48 Value |      |

Über das Instance Attributes (Instance = 5, Configuration Assembly) wird festgelegt, welcher Wert aus einem Eingang/Kanal gelesen werden soll. Die Nummer im Configuration Assembly legt dabei die Position des gelesenen Wertes fest. D. h. wird im Configuration Assembly **Config Input xx** konfiguriert, so enthält **Input xx Value** den gelesenen Wert sowie **Input xx State** das dazugehörige Statusbyte.

#### Beispiel:

#### Config Input 01 = Analog 01 Instantaneous value

Input 01 Value = Momentanwert von Analogeingang 1

Input 01 State = Statusbyte des Momentanwertes von Analogeingang 1

#### Instance Attributes (Instance = 150, Output Assembly Configurable)

Services: Set\_Attribute\_Single

| Attribut | Parameter | R/W | Datentyp           | Info                  |
|----------|-----------|-----|--------------------|-----------------------|
| 3        | Data      | W   | Array of<br>[BYTE] | Datenlänge = 240 Byte |

Format der Daten:

| Byte | Size | Туре | Name            | Info                                 |
|------|------|------|-----------------|--------------------------------------|
| 0    | 1    | SINT | Output 01 State | Siehe Statusbyte Output-Daten → 🗎 18 |
| 1    | 1    | SINT | Output 02 State |                                      |
|      |      |      |                 |                                      |
| 46   | 1    | SINT | Output 47 State |                                      |
| 47   | 1    | SINT | Output 48 State | -                                    |
| 48   | 4    | REAL | Output 01 Value |                                      |
| 52   | 4    | REAL | Output 02 Value |                                      |
|      |      |      |                 |                                      |
| 232  | 4    | REAL | Output 47 Value |                                      |
| 236  | 4    | REAL | Output 48 Value |                                      |

Über das Instance Attributes (Instance = 5, Configuration Assembly wird festgelegt, welcher Wert in einen Eingang/Kanal geschrieben werden soll. Die Nummer im Configuration Assembly legt dabei die Position des zu schreibenden Wertes fest. D. h. wird im Configuration Assembly **Config Output xx** konfiguriert, so wird der Wert von **Output xx Value** sowie das Statusbyte aus **Output xx State** in den über **Config Output xx** festgelegten Eingang/Kanal geschrieben.

#### Beispiel:

Config Output 02 = Digital 01 State

Output 01 Value = Zustand, der in den Digitaleingang 1 geschrieben soll

**Output 01 State** = Statusbyte des Zustands, der in den Digitaleingang 1 geschrieben werden soll

## Auswahlliste Config Input

.

| Dez  | Hex    | Value                         |
|------|--------|-------------------------------|
| 0    | 0x0000 | Off                           |
| 4113 | 0x1011 | Analog 01 Instantaneous value |
| 4115 | 0x1013 | Analog 01 Totalizer           |
| 4129 | 0x1021 | Analog 02 Instantaneous value |
| 4131 | 0x1023 | Analog 02 Totalizer           |
| 4145 | 0x1031 | Analog 03 Instantaneous value |
| 4147 | 0x1033 | Analog 03 Totalizer           |
| 4161 | 0x1041 | Analog 04 Instantaneous value |
| 4163 | 0x1043 | Analog 04 Totalizer           |
| 4177 | 0x1051 | Analog 05 Instantaneous value |
| 4179 | 0x1053 | Analog 05 Totalizer           |
| 4193 | 0x1061 | Analog 06 Instantaneous value |
| 4195 | 0x1063 | Analog 06 Totalizer           |
| 4209 | 0x1071 | Analog 07 Instantaneous value |
| 4211 | 0x1073 | Analog 07 Totalizer           |
| 4225 | 0x1081 | Analog 08 Instantaneous value |
| 4227 | 0x1083 | Analog 08 Totalizer           |
| 4241 | 0x1091 | Analog 09 Instantaneous value |
| 4243 | 0x1093 | Analog 09 Totalizer           |
| 4257 | 0x10A1 | Analog 10 Instantaneous value |
| 4259 | 0x10A3 | Analog 10 Totalizer           |
| 4273 | 0x10B1 | Analog 11 Instantaneous value |
| 4275 | 0x10B3 | Analog 11 Totalizer           |
| 4289 | 0x10C1 | Analog 12 Instantaneous value |
| 4291 | 0x10C3 | Analog 12 Totalizer           |
| 4305 | 0x10D1 | Analog 13 Instantaneous value |
| 4307 | 0x10D3 | Analog 13 Totalizer           |
| 4321 | 0x10E1 | Analog 14 Instantaneous value |
| 4323 | 0x10E3 | Analog 14 Totalizer           |
| 4337 | 0x10F1 | Analog 15 Instantaneous value |
| 4339 | 0x10F3 | Analog 15 Totalizer           |
| 4353 | 0x1101 | Analog 16 Instantaneous value |
| 4355 | 0x1103 | Analog 16 Instantaneous value |
| 4369 | 0x1111 | Analog 17 Instantaneous value |
| 4371 | 0x1113 | Analog 17 Totalizer           |
| 4385 | 0x1121 | Analog 18 Instantaneous value |
| 4387 | 0x1123 | Analog 18 Totalizer           |
| 4401 | 0x1131 | Analog 19 Instantaneous value |
| 4403 | 0x1133 | Analog 19 Totalizer           |
| 4417 | 0x1141 | Analog 20 Instantaneous value |
| 4419 | 0x1143 | Analog 20 Totalizer           |
| 4433 | 0x1151 | Analog 21 Instantaneous value |
| 4435 | 0x1153 | Analog 21 Totalizer           |
| 4449 | 0x1161 | Analog 22 Instantaneous value |
| 4451 | 0x1163 | Analog 22 Totalizer           |
| 4465 | 0x1171 | Analog 23 Instantaneous value |
| 4467 | 0x1181 | Analog 23 Totalizer           |
| 4481 | 0x1181 | Analog 24 Instantaneous value |
| 4483 | 0x1183 | Analog 24 Totalizer           |
| 4497 | 0x1191 | Analog 25 Instantaneous value |
| 4499 | 0x1193 | Analog 25 Totalizer           |
| 4513 | 0x11A1 | Analog 26 Instantaneous value |
| 4515 | 0x11A3 | Analog 26 Totalizer           |

| Dez  | Hex    | Value                |
|------|--------|----------------------|
|      |        |                      |
| 8210 | 0x2012 | Digital 01 State     |
| 8211 | 0x2013 | Digital 01 Totalizer |
| 8226 | 0x2022 | Digital 02 State     |
| 8227 | 0x2023 | Digital 02 Totalizer |
| 8242 | 0x2032 | Digital 03 State     |
| 8243 | 0x2033 | Digital 03 Totalizer |
| 8258 | 0x2042 | Digital 04 State     |
| 8259 | 0x2043 | Digital 04 Totalizer |
| 8274 | 0x2052 | Digital 05 State     |
| 8275 | 0x2053 | Digital 05 Totalizer |
| 8290 | 0x2062 | Digital 06 State     |
| 8291 | 0x2063 | Digital 06 Totalizer |
| 8306 | 0x2072 | Digital 07 State     |
| 8307 | 0x2073 | Digital 07 Totalizer |
| 8322 | 0x2082 | Digital 08 State     |
| 8323 | 0x2083 | Digital 08 Totalizer |
| 8338 | 0x2092 | Digital 09 State     |
| 8339 | 0x2093 | Digital 09 Totalizer |
| 8354 | 0x20A2 | Digital 10 State     |
| 8355 | 0x20A3 | Digital 10 Totalizer |
| 8370 | 0x20B2 | Digital 11 State     |
| 8371 | 0x20B3 | Digital 11 Totalizer |
| 8386 | 0x20C2 | Digital 12 State     |
| 8387 | 0x20C3 | Digital 12 Totalizer |
| 8402 | 0x20D2 | Digital 13 State     |
| 8403 | 0x20D3 | Digital 13 Totalizer |
| 8418 | 0x20E2 | Digital 14 State     |
| 8419 | 0x20E3 | Digital 14 Totalizer |
| 8434 | 0x20F2 | Digital 15 State     |
| 8435 | 0x20F3 | Digital 15 Totalizer |
| 8450 | 8450   | Digital 16 State     |
| 8451 | 0x2103 | Digital 16 Totalizer |
| 8466 | 0x2112 | Digital 17 State     |
| 8467 | 0x2113 | Digital 17 Totalizer |
| 8482 | 0x2122 | Digital 18 State     |
| 8483 | 0x2123 | Digital 18 Totalizer |
| 8498 | 0x2132 | Digital 19 State     |
| 8499 | 0x2133 | Digital 19 Totalizer |
| 8514 | 0x2142 | Digital 20 State     |
| 8515 | 0x2143 | Digital 20 Totalizer |

| Dez   | Hex    | Value                 |
|-------|--------|-----------------------|
|       |        |                       |
| 12305 | 0x3011 | Math 01 Process value |
| 12307 | 0x3013 | Math 01 Totalizer     |
| 12321 | 0x3021 | Math 02 Process value |
| 12323 | 0x3023 | Math 02 Totalizer     |
| 12337 | 0x3031 | Math 03 Process value |
| 12339 | 0x3033 | Math 03 Totalizer     |
| 12353 | 0x3041 | Math 04 Process value |
| 12355 | 0x3043 | Math 04 Totalizer     |
| 12369 | 0x3051 | Math 05 Process value |
| 12371 | 0x3053 | Math 05 Totalizer     |
| 12385 | 0x3061 | Math 06 Process value |
| 12387 | 0x3063 | Math 06 Totalizer     |
| 12401 | 0x3071 | Math 07 Process value |
| 12403 | 0x3073 | Math 07 Totalizer     |
| 12417 | 0x3081 | Math 08 Process value |
| 12419 | 0x3083 | Math 08 Totalizer     |
| 12433 | 0x3091 | Math 09 Process value |
| 12435 | 0x3093 | Math 09 Totalizer     |
| 12449 | 0x30A1 | Math 10 Process value |
| 12451 | 0x30A3 | Math 10 Totalizer     |
| 12465 | 0x30B1 | Math 11 Process value |
| 12467 | 0x30B3 | Math 11 Totalizer     |
| 12481 | 0x30C1 | Math 12 Process value |
| 12483 | 0x30C3 | Math 12 Totalizer     |

| 4529 | 0x11B1 | Analog 27 Instantaneous value |
|------|--------|-------------------------------|
| 4531 | 0x11B3 | Analog 27 Totalizer           |
| 4545 | 0x11C1 | Analog 28 Instantaneous value |
| 4547 | 0x11C3 | Analog 28 Totalizer           |
| 4561 | 0x11D1 | Analog 29 Instantaneous value |
| 4563 | 0x11D3 | Analog 29 Totalizer           |
| 4577 | 0x11E1 | Analog 30 Instantaneous value |
| 4579 | 0x11E3 | Analog 30 Totalizer           |
| 4593 | 0x11F1 | Analog 31 Instantaneous value |
| 4595 | 0x11F3 | Analog 31 Totalizer           |
| 4609 | 0x1201 | Analog 32 Instantaneous value |
| 4611 | 0x1203 | Analog 32 Totalizer           |
| 4625 | 0x1211 | Analog 33 Instantaneous value |
| 4627 | 0x1213 | Analog 33 Totalizer           |
| 4641 | 0x1221 | Analog 34 Instantaneous value |
| 4643 | 0x1223 | Analog 34 Totalizer           |
| 4657 | 0x1231 | Analog 35 Instantaneous value |
| 4659 | 0x1233 | Analog 35 Totalizer           |
| 4673 | 0x1241 | Analog 36 Instantaneous value |
| 4675 | 0x1243 | Analog 36 Totalizer           |
| 4689 | 0x1251 | Analog 37 Instantaneous value |
| 4691 | 0x1253 | Analog 37 Totalizer           |
| 4705 | 0x1261 | Analog 38 Instantaneous value |
| 4707 | 0x1263 | Analog 38 Totalizer           |
| 4721 | 0x1271 | Analog 39 Instantaneous value |
| 4723 | 0x1273 | Analog 39 Totalizer           |
| 4737 | 0x1281 | Analog 40 Instantaneous value |
| 4739 | 0x1283 | Analog 40 Totalizer           |

## Auswahlliste Config Output

| Dez  | Hex    | Value                         |   | Dez  | Hex    | Value            |
|------|--------|-------------------------------|---|------|--------|------------------|
| 0    | 0x0000 | Off                           |   |      |        |                  |
| 4113 | 0x1011 | Analog 01 Instantaneous value |   | 8210 | 0x2012 | Digital 01 State |
| 4129 | 0x1021 | Analog 02 Instantaneous value |   | 8226 | 0x2022 | Digital 02 State |
| 4145 | 0x1031 | Analog 03 Instantaneous value |   | 8242 | 0x2032 | Digital 03 State |
| 4161 | 0x1041 | Analog 04 Instantaneous value |   | 8258 | 0x2042 | Digital 04 State |
| 4177 | 0x1051 | Analog 05 Instantaneous value |   | 8274 | 0x2052 | Digital 05 State |
| 4193 | 0x1061 | Analog 06 Instantaneous value |   | 8290 | 0x2062 | Digital 06 State |
| 4209 | 0x1071 | Analog 07 Instantaneous value |   | 8306 | 0x2072 | Digital 07 State |
| 4225 | 0x1081 | Analog 08 Instantaneous value |   | 8322 | 0x2082 | Digital 08 State |
| 4241 | 0x1091 | Analog 09 Instantaneous value |   | 8338 | 0x2092 | Digital 09 State |
| 4257 | 0x10A1 | Analog 10 Instantaneous value |   | 8354 | 0x20A2 | Digital 10 State |
| 4273 | 0x10B1 | Analog 11 Instantaneous value |   | 8370 | 0x20B2 | Digital 11 State |
| 4289 | 0x10C1 | Analog 12 Instantaneous value |   | 8386 | 0x20C2 | Digital 12 State |
| 4305 | 0x10D1 | Analog 13 Instantaneous value |   | 8402 | 0x20D2 | Digital 13 State |
| 4321 | 0x10F1 | Analog 14 Instantaneous value |   | 8418 | 0x20E2 | Digital 14 State |
| 4337 | 0x10F1 | Analog 15 Instantaneous value | 1 | 8434 | 0x20F2 | Diqital 15 State |
| 4353 | 0x1101 | Analog 16 Instantaneous value |   | 8450 | 0x2102 | Diqital 16 State |
| 4369 | 0x1111 | Analog 17 Instantaneous value | 1 | 8466 | 0x2112 | Diqital 17 State |
| 4385 | 0x1121 | Analog 18 Instantaneous value |   | 8482 | 0x2122 | Digital 18 State |
| 4401 | 0x1131 | Analog 19 Instantaneous value |   | 8498 | 0x2132 | Digital 19 State |
| 4417 | 0x1141 | Analog 20 Instantaneous value |   | 8514 | 0x2142 | Diqital 20 State |
| 4433 | 0x1151 | Analog 21 Instantaneous value | 1 |      |        |                  |
| 4449 | 0x1161 | Analog 22 Instantaneous value |   |      |        |                  |
| 4465 | 0x1171 | Analog 23 Instantaneous value |   |      |        |                  |
| 4481 | 0x1181 | Analog 24 Instantaneous value | 1 |      |        |                  |
| 4497 | 0x1191 | Analog 25 Instantaneous value | 1 |      |        |                  |
| 4513 | 0x11A1 | Analog 26 Instantaneous value | 1 |      |        |                  |
| 4529 | 0x11B1 | Analog 27 Instantaneous value |   |      |        |                  |
| 4545 | 0x11C1 | Analog 28 Instantaneous value |   |      |        |                  |
| 4561 | 0x11D1 | Analog 29 Instantaneous value |   |      |        |                  |
| 4577 | 0x11E1 | Analog 30 Instantaneous value |   |      |        |                  |
| 4593 | 0x11F1 | Analog 31 Instantaneous value | 1 |      |        |                  |
| 4609 | 0x1201 | Analog 32 Instantaneous value | 1 |      |        |                  |
| 4625 | 0x1211 | Analog 33 Instantaneous value | 1 |      |        |                  |
| 4641 | 0x1221 | Analog 34 Instantaneous value | 1 |      |        |                  |
| 4657 | 0x1231 | Analog 35 Instantaneous value | 1 |      |        |                  |
| 4673 | 0x1241 | Analog 36 Instantaneous value | 1 |      |        |                  |
| 4689 | 0x1251 | Analog 37 Instantaneous value | 1 |      |        |                  |
| 4705 | 0x1261 | Analog 38 Instantaneous value |   |      |        |                  |
| 4721 | 0x1271 | Analog 39 Instantaneous value | 1 |      |        |                  |
| 4737 | 0x1281 | Analog 40 Instantaneous value | 1 |      |        |                  |
|      | 1      | 5                             | 1 |      |        |                  |

## 4.3.3 Object 0x47, Device Level Ring (DLR)

## Class Attributes (Instance = 0)

Services: Get\_Attributes\_All (Attr. 1), Get\_Attribute\_Single

| Attribut | Parameter | R/W | Datentyp | Info                      |
|----------|-----------|-----|----------|---------------------------|
| 1        | Revision  | R   | UINT     | Revision des Objektes (1) |

## **Instance Attributes (Instance = 1)**

Services: Get\_Attribute\_Single, Set\_Attribute\_Single

| Attribut | Parameter         | R/W | Datentyp      | Info                                                                  |
|----------|-------------------|-----|---------------|-----------------------------------------------------------------------|
| 1        | Network Topology  | R   | USINT         | Topologie des Netzwerks                                               |
|          |                   |     |               | <ul><li>0: Linear</li><li>1: Ring</li></ul>                           |
| 2        | Network Status    | R   | USINT         | Status des Netzwerks                                                  |
|          |                   |     |               | • 0: Normal                                                           |
|          |                   |     |               | <ul> <li>1: RingFault</li> <li>2: Unexpected Loop Detected</li> </ul> |
|          |                   |     |               | 3: Partial Network Fault                                              |
|          |                   |     |               | • 4: Rapid Fault/Restore Cycle                                        |
| 10       | Active Supervisor | R   | Struct of     | Enthält die IP-Adresse (IPv4) und/oder MAC-                           |
|          | Address           |     | of [6x USINT] | UDINT => IP-Adresse                                                   |
|          |                   |     |               | Array of 6 USINTs => MAC-Adresse                                      |
| 12       | Capability Flags  | R   | DWORD         | Funktionsumfang, Bit-Kodiert (=0x81)                                  |
|          |                   |     |               | <ul> <li>Bit0: Flush_Tables frame</li> </ul>                          |
|          |                   |     |               | <ul> <li>Bit7: Announce-based ring node</li> </ul>                    |

## 4.3.4 Object 0x48, Quality of Service (QoS)

## Class Attributes (Instance = 0)

Class Attributes (Instance = 0)

| Attribut | Parameter | R/W | Datentyp | Info                      |
|----------|-----------|-----|----------|---------------------------|
| 1        | Revision  | R   | UINT     | Revision des Objektes (1) |

## **Instance Attributes (Instance = 1)**

Services: Get\_Attribute\_Single, Set\_Attribute\_Single

| Attribut | Parameter            | R/W | Datentyp | Info                                                                                                    |
|----------|----------------------|-----|----------|----------------------------------------------------------------------------------------------------|
| 1        | 802.1Q Tag<br>Enable | R/W | USINT    | 802.1Q Tag Enable<br>• 0: Ausgeschaltet (Default)<br>• 1: Eingeschaltet                                      |
| 4        | DSCP Urgent          | R/W | USINT    | Priorität der Bearbeitung von CIP Transport Class1<br>Messages mit Priorität <b>Urgent</b><br>Default: 55    |
| 5        | DSCP Scheduled       | R/W | USINT    | Priorität der Bearbeitung von CIP Transport Class1<br>Messages mit Priorität <b>Scheduled</b><br>Default: 47 |
| 6        | DSCP High            | R/W | USINT    | Priorität der Bearbeitung von CIP Transport Class1<br>Messages mit Priorität <b>High</b><br>Default: 43      |
| 7        | DSCP Low             | R/W | USINT    | Priorität der Bearbeitung von CIP Transport Class1<br>Messages mit Priorität <b>Low</b><br>Default: 31       |
| 8        | DSCP Explicit        | R/W | USINT    | Priorität der Bearbeitung von CIP UCMM sowie CIP<br>Transport Class 3 Messages<br>Default: 27                |

## 4.3.5 Object 0xF5, TCP/IP Interface

## Class Attributes (Instance = 0)

Services: Get\_Attribute\_All (Attr. 1), Get\_Attribute\_Single

| Attribut | Parameter | R/W | Datentyp | Info                      |
|----------|-----------|-----|----------|---------------------------|
| 1        | Revision  | R   | UINT     | Revision des Objektes (4) |

## **Instance Attributes (Instance = 1)**

Services: Get\_Attribute\_All (Attr. 1-13), Get\_Attribute\_Single, Set\_Attribute\_Single

| Attribut | Parameter                   | R/W | Datentyp                             | Info                                                                                                    |
|----------|-----------------------------|-----|--------------------------------------|----------------------------------------------------------------------------------------------------|
| 1        | Status                      | R   | DWORD                                | <ul> <li>Zustand des Interfaces, Bit-Kodiert</li> <li>Bit0-3: Interface Configuration Status <ul> <li>nicht konfiguriert</li> <li>gültige IP-Konfiguration über DHCP oder Statisch</li> <li>= IP-Konfiguration via Hardware (z. B. Dip-Schalter)</li> </ul> </li> <li>Bit4: Mcast pending <ul> <li>= Attribut 8 (TTL Value) und/oder Attribut 9 (MCast Config) geändert</li> <li>Bit5: nicht verwendet (0)</li> <li>Bit6: AcdStatus</li> <li>= kein IP-Adressenkonflikt <ul> <li>= IP-Adressenkonflikt</li> <li>= IP-Adressenkonflikt</li> <li>= IP-Adressenkonflikt</li> <li>= IP-Adressenkonflikt festgestellt, wobei die IP-Konfiguration aufgrund dieses Konfliktes nicht verwendet werden kann</li> <li>Bit8-31: nicht verwendet (0)</li> </ul> </li> </ul></li></ul> |
| 2        | Configuration<br>Capability | R   | DWORD                                | <ul> <li>Konfigurationsmöglichkeiten, Bit-Kodiert (0x94)</li> <li>Bit0: BOOTP Client nicht unterstützt (0)</li> <li>Bit1: DNS Client nicht unterstützt (0)</li> <li>Bit2: DHCP Client unterstützt (1)</li> <li>Bit3: DHCP-DNS Update nicht unterstützt (0)</li> <li>Bit4: Kommunikationseinstellungen über das Netzwerk änderbar (1)</li> <li>Bit5: Konfiguration via Hardware nicht unterstützt (0)</li> <li>Bit6: Änderungen der Interface-Konfiguration wirkt sich direkt aus (0)</li> <li>Bit7: ACD unterstützt (1)</li> <li>Bit8-31: nicht verwendet (0)</li> </ul>                                                                                                    |
| 3        | Configuration<br>Control    | R/W | DWORD                                | <ul> <li>Festlegung, woher die Konfiguration bezogen werden soll</li> <li>Bit0-3: Konfigurationsmethode (0 = Statische IP-Konfiguration, 2= IP-Konfiguration vom DHCP-Server)</li> <li>Bit4: DNS Einschalten (nicht unterstützt, immer 0)</li> <li>Bit5-31: nicht verwendet (0)</li> </ul>                                                                                                    |
| 4        | Pysical Link Object         | R   | Struct of<br>{UINT, Padded<br>EPATH} | Pfadangabe zum Ethernet Link Object 0xF6, Instanz<br>3:<br>{UINT, => Länge des Pfades (2)<br>Padded EPATH} => Pfadangabe (0x20 0xF6 0x24<br>0x03)                                                                                                    |

| Attribut | Parameter                                                                                                    | R/W | Datentyp                                                                 | Info                                                                                                    |
|----------|----------------------------------------------------------------------------------------------------|-----|--------------------------------------------------------------------------|----------------------------------------------------------------------------------------------------|
| 5        | Interface Configu-<br>ration                                                                                         | R/W | Struct of<br>{UDINT,<br>UDINT,<br>UDINT,<br>UDINT,<br>UDINT,<br>STRING}  | IP-Konfiguration<br>{UDINT, => IP-Adresse<br>UDINT, => Subnetmask<br>UDINT, => Default Gateway<br>UDINT, => Primary DNS<br>UDINT, => Secondary DNS<br>STRING} => Default Domain                                                                                                    |
| 6        | Host Name                                                                                                    | R/W | STRING                                                                   | Hostname des Moduls                                                                                                    |
| 7        | Nicht verwendet                                                                                                    |     |                                                                          |                                                                                                    |
| 8        | TTL Value                                                                                                    | R/W | USINT                                                                    | Time-to-Live (TTL) Wert, welcher für EtherNet/IP<br>Multicast Pakete verwendet wird (Default 1)                                                                                                    |
| 9        | Time-to-Live<br>(TTL) Wert, wel-<br>cher für<br>EtherNet/IP Mul-<br>ticast Pakete ver-<br>wendet wird<br>(Default 1) | R/W | Struct of<br>{USINT,<br>USINT, UINT,<br>UDINT}                           | <ul> <li>Konfiguration der IP Multicast Adressen<br/>{USINT, =&gt; Alloc Control: Art der IP-Adressengene-<br/>rierung:</li> <li>0: Default Algorithmus (Default)</li> <li>1: Generierung anhand der Angaben aus NumM-<br/>cast und McastStartAddr)</li> <li>USINT, =&gt; darf nicht geändert werden (0)</li> <li>UINT, =&gt; NumMcast: Anzahl der zu generierende<br/>Multicast Adressen</li> <li>UDINT} =&gt; Startadresse mit der die Multicast<br/>Adressen generiert werden sollen.</li> </ul> |
| 10       | SelectACD                                                                                                    | R/W | BOOL                                                                     | Adressenkonflikterkennung (ACD = Address Conf-<br>lict Detection) ein-/ausschalten<br>• 0 = Ausgeschaltet<br>• 1 = Eingeschaltet (Default)                                                                                                    |
| 11       | LastConflictDetec-<br>ted                                                                                            | R/W | Struct of<br>{USINT, Array<br>of [6x USINT],<br>Array of [28x<br>USINT]} | ACD Diagnoseparameter, welcher die Infos zum<br>letzten erkannten Adressenkonflikt enthält<br>{USINT, =>ACD-Status zum Zeitpunkt des letzten<br>erkannten Adressenkonflikts<br>Array of [6xUSINT], => MAC-Adresse des Netz-<br>werkknotens, welcher im ARP PDU angegeben ist in<br>dem ein Adressenkonflikt erkannt wurde<br>Array of [28xUSINT]} => Kopie des ARP PDU in<br>dem ein Adressenkonflikt erkannt wurde                                                                                 |
| 12       | EtherNet/IP<br>QuickConnect                                                                                          | R/W | BOOL                                                                     | EtherNet/IP QuickConnect nicht verwendet (0)                                                                                                    |
| 13       | Encapsulation<br>Inactivity Timeout                                                                                  | R/W | UINT                                                                     | <ul> <li>Wartezeit in Sekunden, bis eine TCP-Verbindung<br/>wegen Inaktivität geschlossen wird.</li> <li>0 = Ausgeschaltet, Verbindung wird nicht auto-<br/>matisch geschossen</li> <li>1-3600 = Verbindung wird nach 1-3600 Sekun-<br/>den geschlossen (Default 120)</li> </ul>                                                                                                    |

# 4.3.6 Object 0xF6, Ethernet Link Object

## Class Attributes (Instance = 0)

Services: Get\_Attribute\_All (Attr. 1), Get\_Attribute\_Single

| Attribut | Parameter              | R/W | Datentyp | Info                      |
|----------|------------------------|-----|----------|---------------------------|
| 1        | Revision               | R   | UINT     | Revision des Objektes (3) |
| 2        | Max Instance           | R   | UINT     | Höchste Instanznummer (3) |
| 3        | NumberOfInstan-<br>ces | R   | UINT     | Anzahl der Instanzen (3)  |

## Höchste Instanznummer (3)

Services: Get\_Attribute\_All (Attr. 1-13), Get\_Attribute\_Single, Set\_Attribute\_Single

| Attribut | Parameter          | R/W | Datentyp                                                                                                    | Info                                                                                                    |
|----------|--------------------|-----|----------------------------------------------------------------------------------------------------|----------------------------------------------------------------------------------------------------|
| 1        | Interface Speed    | R   | UDINT                                                                                                    | Aktuelle Übertragungsgeschwindigkeit (10 oder<br>100)                                                                                                    |
| 2        | Interface Flags    | R   | DWORD                                                                                                    | <ul> <li>Bit0: Link status <ul> <li>Bit0: Link status</li> <li>Inaktiv; 1 = Aktiv</li> </ul> </li> <li>Bit1: Half/full duplex <ul> <li>Half duplex; 1 = Full duplex</li> </ul> </li> <li>Bit2-4: Negotiation Status <ul> <li>Auto-Negotiation und Erkennung der Übertragungsgeschwindigkeit fehlgeschlagen</li> <li>Auto-Negotiation fehlgeschlagen jedoch</li> <li>Übertragungsgeschwindigkeit erkannt</li> <li>Auto-Negotiation erfolgreich durchgeführt</li> <li>Auto-Negotiation ausgeschaltet; Einstellungen aus Attribut 6 verwendet</li> </ul> </li> <li>Bit5: Manual Settings Required <ul> <li>Interface kann Änderungen an Parametern zur Laufzeit verwenden</li> <li>Neustart erforderlich um Änderungen an Parametern zu verwenden</li> <li>Bit7-31: nicht verwendet (ignorieren)</li> </ul> </li> </ul> |
| 3        | Physical Address   | R   | Array of [6x<br>USINTS]                                                                                        | MAC-Adresse                                                                                                    |
| 4        | Interface Counters | R   | Struct of<br>{UDINT,<br>UDINT,<br>UDINT,<br>UDINT,<br>UDINT,<br>UDINT,<br>UDINT,<br>UDINT,<br>UDINT,<br>UDINT} | Interface-spezifische Zähler für:<br>{UDINT, => In Octets: empfangene Octets<br>UDINT, => In Ucast Packets: empfangene Unicast-<br>Pakete<br>UDINT, => In NUcast Packets: empfangene Non-<br>Unicast-Pakete<br>UDINT, => In Discards: eingehende Pakete, die ver-<br>worfen wurden<br>UDINT, => In Errors: eingehende Pakete, die Fehler<br>enthielten (ohne In Discards)<br>UDINT, => In Unknown Protos: eingehende Pakete<br>mit unbekanntem Protokoll<br>UDINT, => Out Octets: gesendete Octets<br>UDINT, => Out Octets: gesendete Unicast-<br>Pakete<br>UDINT, => Out NUcast Packets: gesendete Non-Uni-<br>cast-Pakete<br>UDINT, => Out Discards: ausgehende Pakete, die<br>verworfen wurden<br>UDINT] => Out Errors: ausgehende Pakete, die Feh-<br>ler enthielten (ohne Out Discards)                         |

| Attribut | Parameter         | R/W | Datentyp                                                                                                    | Info                                                                                                    |
|----------|-------------------|-----|----------------------------------------------------------------------------------------------------|----------------------------------------------------------------------------------------------------|
| 5        | Media Counters    | R   | Struct of<br>{UDINT,<br>UDINT,<br>UDINT,<br>UDINT,<br>UDINT,<br>UDINT,<br>UDINT,<br>UDINT,<br>UDINT,<br>UDINT,<br>UDINT} | Übertragungsspezifische Zähler für:<br>{UDINT, => Alignment Erros: empfangene Frames<br>mit fehlerhaften Octet-Längen<br>UDINT, => FCS Error: empfangene Frames mit<br>Checksummenfehler<br>UDINT, => Single Collisions: Frames, die erfolgreich<br>versendet wurden, jedoch genau eine Kollision ver-<br>ursachten<br>UDINT, => Multiple Collisions: Frames, die erfolg-<br>reich versendet wurden, jedoch mehrere Kollisionen<br>verursachten<br>UDINT, => SQE Test Errors: 0, da nicht unterstützt<br>UDINT, => Deffered Transmissions:<br>UDINT, => Late Collisions<br>UDINT, => Late Collisions<br>UDINT, => MAC Transmit Errors<br>UDINT, => Carrier Sense Errors<br>UDINT, => Frame Too Long<br>UDINT} => MAC Receive Errors |
| 6        | Interface Control | R/W | Struct of<br>{WORD,<br>UINT}                                                                                             | <pre>Steuerung des Interfaces:<br/>{WORD, =&gt; Control Bits:<br/>Bit0: Auto-Negotiation<br/>0 = deaktiviert; 1 = aktiviert<br/>Bit1: Force Duplex Mode<br/>0 = Half duplex; 1 = Full duplex<br/>Bit2-15: nicht verwendet (0)<br/>UINT} =&gt; Forced Interface Speed: 10 oder 100<br/>Mbit/s</pre>                                                                                                    |
| 7        | Interface Control | R   | USINT                                                                                                    | Interfacetyp:<br>Instance #1: Twisted-pair (2)<br>Instance #2: Twisted-pair (2)<br>Instance #3: Internal Interface (1)                                                                                                    |
| 8        | Interface State   | R   | USINT                                                                                                    | Zustand des Interfaces<br>• 0 = Unbekannter Zustand;<br>• 1 = Aktiviert;<br>• 2 = Deaktiviert;<br>• 3 = Testdurchführung                                                                                                    |
| 9        | Admin State       | R/W | USINT                                                                                                    | <ul> <li>1 = Aktiviert;</li> <li>2 = Deaktiviert;</li> </ul>                                                                                                    |
| 10       | Interface Lable   | R   | SHORT_STING                                                                                                    | Bezeichnung des Interfaces <ul> <li>Instance #1: Port 1</li> <li>Instance #2: Port 2</li> <li>Instance #3: Internal</li> </ul>                                                                                                    |

## 4.3.7 Object 0x315, ENP

## **Instance Attributes (Instance = 1)**

Services: Get\_Attributes\_All (Attr. 1-5), Get\_Attribute\_Single, Set\_Attribute\_Single

| Attribut | Parameter              | R/W | Datentyp | Info                      |
|----------|------------------------|-----|----------|---------------------------|
| 1        | Revision               | R   | INT      | Revision des Objektes (1) |
| 2        | Max Instance           | R   | INT      | Höchste Instanznummer (1) |
| 3        | NumberOfInstan-<br>ces | R   | INT      | Anzahl der Instanzen (1)  |

## **Instance Attributes (Instance = 1)**

Services: Get\_Attributes\_All (Attr. 1-5), Get\_Attribute\_Single, Set\_Attribute\_Single

| Attribut | Parameter       | R/W | Datentyp   | Info                                           |
|----------|-----------------|-----|------------|------------------------------------------------|
| 1        | FirmwareVersion | R   | STRING[16] | Firmware-Version des Gerätes (z. B. "2.01.00") |
| 2        | Ordercode       | R   | STRING[32] | Order-Code                                     |
| 3        | Serialnumber    | R   | STRING[16] | Seriennummer                                   |
| 4        | DeviceTag       | R/W | STRING[32] | Gerätename                                     |
| 5        | DeviceTag       | R   | STRING[16] | ENP-Version (z. B. <b>2.00.00</b> )            |

## 4.3.8 Object 0x323, Limits

## Class Attributes (Instance = 0)

Services: Get\_Attributes\_All (Attr. 1-3), Get\_Attribute\_Single, Set\_Attribute\_Single

| Attribut | Parameter                 | R/W | Datentyp   | Info                                                                                                    |
|----------|---------------------------|-----|------------|----------------------------------------------------------------------------------------------------|
| 1        | Revision                  | R   | INT        | Revision des Objektes (1)                                                                                                    |
| 2        | MaxInstance               | R   | INT        | Höchste Instanznummer (1)                                                                                                    |
| 3        | NumberOfInstan-<br>ces    | R   | INT        | Anzahl der Instanzen (1)                                                                                                    |
| 10       | Limits Handling           | R/W | SINT       | Statechart<br>0 = Read only / Cancel changes<br>1 = Write access granted. Limit changes possible.<br>2 = Saving all limit changes. Write access not allo-<br>wed.                     |
| 11       | Limits Changing<br>Reason | R/W | STRING[30] | Grund der Änderung                                                                                                    |
| 12       | Limits Status             | R   | SINT       | Diagnose<br>0 = OK<br>1 = Bad limit number<br>2 = Data missing<br>3 = Limit not active<br>4 = Value outside the permitted range<br>5 = Function currently not possible<br>6 = Failure |

## Instance Attributes (Instance = 1..60)

Services: Get\_Attributes\_All (Attr. 1-6) , Get\_Attribute\_Single, Set\_Attribute\_Single

| Attribut | Parameter  | R/W | Datentyp   | Info                                                        |
|----------|------------|-----|------------|-------------------------------------------------------------|
| 1        | Mode       | R   | SINT       | Grenzwertmodus                                              |
| 2        | Value      | R/W | REAL       | Grenzwert oder dy für Gradient                              |
| 3        | Value 2    | R/W | REAL       | 2. Grenzwert (Inband, Outband) oder dt[s] für Gra-<br>dient |
| 4        | Delay      | R/W | DINT       | Verzögerungszeit                                            |
| 5        | Identifier | R   | STRING[16] | Grenzwertbeschreibung                                       |
| 6        | Unit       | R   | STRING[6]  | Einheit                                                     |

## 4.3.9 Object 0x324, Batch

## Class Attributes (Instance = 0)

Nur verfügbar bei Chargen Option.

Services: Get\_Attributes\_All (Attr. 1-3), Get\_Attribute\_Single

| Attribut | Parameter                | R/W | Datentyp | Info                                                                                                    |
|----------|--------------------------|-----|----------|----------------------------------------------------------------------------------------------------|
| 1        | Revision                 | R   | INT      | Revision des Objektes (1)                                                                                                    |
| 2        | MaxInstance              | R   | INT      | Höchste Instanznummer (1)                                                                                                    |
| 3        | NumberOfInstan-<br>ces   | R   | INT      | Anzahl der Instanzen (1)                                                                                                    |
| 10       | Batch Com Status         | R   | SINT     | Wird nach einem Schreibzugriff in der Instanz neu<br>gesetzt.<br>0 = OK<br>1 = Not all the necessary data were transmitted<br>(mandatory entries)<br>2 = User responsible not logged on<br>3 = Batch Running<br>4 = Batch already running<br>5 = Batch controlled via control input<br>6 = Automatic batch no active<br>7 = Error, text contains characters that cannot be<br>displayed, text too long, incorrect batch number<br>Function number out of range |
| 11       | Batch Number<br>Behavior | R   | SINT     | 0 = Manual<br>1 = Increases automatically                                                                                                    |
| 12       | Batch Required<br>Inputs | R   | SINT     | .0 = 1 Eingabe Chargenbezeichnung nötig<br>.1 = 1 Eingabe Chargenname nötig<br>.2 = 1 Eingabe Chargennummer nötig<br>.3 = 1 Eingabe Vorwahlzähler nötig                                                                                                    |

## **Instance Attributes (Instance = 1..4)**

Nur verfügbar bei Chargen Option.

Die Instanz entspricht der Nummer des Batches.

Services: Get\_Attributes\_All (Attr. 1-6, 9) , Get\_Attribute\_Single, Set\_Attribute\_Single

| Attribut | Parameter                 | R/W | Datentyp   | Info                                            |
|----------|---------------------------|-----|------------|-------------------------------------------------|
| 1        | Batch x Start/Stop        | R/W | SINT       | 1 = Stop, 2 = Start                             |
| 2        | Batch x Descrip-<br>tion  | R   | STRING[16] | Beschreibung der Charge                         |
| 3        | Batch x Identifier        | R/W | STRING[30] | Bezeichnung der Charge                          |
| 4        | Batch x Name              | R/W | STRING[30] | Name der Charge                                 |
| 5        | Batch x Number            | R/W | STRING[30] | Nummer der Charge                               |
| 6        | Batch x Preset<br>Counter | R/W | STRING[8]  | Vorwahlzähler der Charge                        |
| 9        | Batch x Status            | R   | SINT       | 0 = Not available, 1 = Not Running, 2 = Running |

Attribute 2-6 müssen nur geschrieben werden, wenn es in Instanz 0, Attribute 12 angezeigt wird.

## 4.3.10 Object 0x325, Application

## Class Attributes (Instance = 0)

Relais nur steuerbar bei Telealarm Option.

Services: Get\_Attribute\_Single, Set\_Attribute\_Single

| Attribut | Parameter     | R/W | Datentyp   | Info                                                                                                    |  |
|----------|---------------|-----|------------|----------------------------------------------------------------------------------------------------|--|
| 10       | Message       | R/W | STRING[40] |                                                                                                    |  |
| 11       | Relay 1       | R/W | SINT       | 0 = aktiviert, 1 = nicht aktiviert                                                                                                    |  |
| 12       | Relay 2       | R/W | SINT       | 0 = aktiviert, 1 = nicht aktiviert                                                                                                    |  |
| 13       | Relay 3       | R/W | SINT       | 0 = aktiviert, 1 = nicht aktiviert                                                                                                    |  |
| 14       | Relay 4       | R/W | SINT       | 0 = aktiviert, 1 = nicht aktiviert                                                                                                    |  |
| 15       | Relay 5       | R/W | SINT       | 0 = aktiviert, 1 = nicht aktiviert                                                                                                    |  |
| 16       | Relay 6       | R/W | SINT       |                                                                                                    |  |
| 17       | Relay 7       | R/W | SINT       |                                                                                                    |  |
| 18       | Relay 8       | R/W | SINT       |                                                                                                    |  |
| 19       | Relay 9       | R/W | SINT       |                                                                                                    |  |
| 20       | Relay 10      | R/W | SINT       |                                                                                                    |  |
| 21       | Relay 11      | R/W | SINT       |                                                                                                    |  |
| 22       | Relay 12      | R/W | SINT       |                                                                                                    |  |
| 29       | RelaysStates  | R   | INT        | .0 = 1 Relais 1 aktiviert<br>.1 = 1 Relais 2 aktiviert<br>.2 = 1 Relais 3 aktiviert<br>.3 = 1 Relais 4 aktiviert<br>.4 = 1 Relais 5 aktiviert<br>.5 = 1 Relais 6 aktiviert<br>.6 = 1 Relais 7 aktiviert<br>.7 = 1 Relais 8 aktiviert<br>.8 = 1 Relais 9 aktiviert<br>.9 = 1 Relais 10 aktiviert<br>.10 = 1 Relais 11 aktiviert<br>.11 = 1 Relais 12 aktiviert                                                                                           |  |
| 30       | IsRelayRemote | R   | INT        | .0 = 1 Relais 1 ist steuerbar<br>.1 = 1 Relais 2 ist steuerbar<br>.2 = 1 Relais 3 ist steuerbar<br>.3 = 1 Relais 4 ist steuerbar<br>.4 = 1 Relais 5 ist steuerbar<br>.5 = 1 Relais 6 ist steuerbar<br>.6 = 1 Relais 7 ist steuerbar<br>.7 = 1 Relais 8 ist steuerbar<br>.8 = 1 Relais 9 ist steuerbar<br>.9 = 1 Relais 10 ist steuerbar<br>.10 = 1 Relais 11 ist steuerbar<br>.11 = 1 Relais 12 ist steuerbar<br>.15 = 1 Relais 7 bis 12 sind vorhanden |  |

## 4.3.11 Object 0x326, Input Info

## Class Attributes (Instance = 0)

Hier können Informationen bezüglich des Input Assembly abgerufen werden.

| Attribut | Parameter              | R/W | Datentyp | Info                       |
|----------|------------------------|-----|----------|----------------------------|
| 1        | Revision               | R   | INT      | Revision des Objektes (1)  |
| 2        | Max Instance           | R   | INT      | Höchste Instanznummer (48) |
| 3        | NumberOfInstan-<br>ces | R   | INT      | Anzahl der Instanzen (48)  |

Services: Get\_Attributes\_All (Attr. 1-3) , Get\_Attribute\_Single

## Instance Attributes (Instance = 1..48)

Die Instanz entspricht der Nummer xx des entsprechenden Config Input xx . Services: Get\_Attributes\_All (Attr. 1-3) , Get\_Attribute\_Single

| Attribut | Parameter          | R/W | Datentyp   | Info                                     |
|----------|--------------------|-----|------------|------------------------------------------|
| 1        | Input x Configured | R   | SINT       | 0 = Nicht konfiguriert, 1 = Konfiguriert |
| 2        | Input x Tag        | R   | STRING[16] | Bezeichner des Kanals                    |
| 3        | Input x Unit       | R   | STRING[6]  | Einheit des Kanals                       |

# 4.4 Verwendete Datentypen

| Datentyp     | Größe<br>(Bytes) | Wertebereich     |                    | Interpretation                                                                                                    |
|--------------|------------------|------------------|--------------------|----------------------------------------------------------------------------------------------------|
|              |                  | Minimum          | Maximum            |                                                                                                    |
| BOOL         | 1                | 0                | 1                  | Binärzustand (0 = FALSE, 1 = TRUE)                                                                                                    |
| SINT         | 1                | -128             | 127                | Ganzzahl                                                                                                    |
| USINT        | 1                | 0                | 255                | vorzeichenlose Ganzzahl                                                                                                    |
| INT          | 2                | -32768           | 32767              | Ganzzahl                                                                                                    |
| UINT         | 2                | 0                | 65535              | vorzeichenlose Ganzzahl                                                                                                    |
| DINT         | 4                | -2 <sup>31</sup> | 2 <sup>31</sup> -1 | Ganzzahl                                                                                                    |
| UDINT        | 4                | 0                | 2 <sup>32</sup> -1 | vorzeichenlose Ganzzahl                                                                                                    |
| REAL         | 4                | 1.175494435E-38  | 3.40282347E+38     | Gleitpunktzahl nach IEEE-754, einfa-<br>che Genauigkeit                                                                                 |
| SHORT_STRING | 1 + n            |                  |                    | Byte 0: Länge des Textes<br>Byte 1-(n+1): Text                                                                                          |
| STRING[n]    | 2 + n            |                  |                    | Byte 0-1: Länge des Textes<br>Byte 2-(n+2): Text<br><b>Beispiel:</b><br>STRING[16] => max. 16 Zeichen<br>Gesamtlänge: 18 Bytes (2 + 16) |

Siehe ebenfalls:

The CIP Networks Library Volume 1: Common Industrial Protocol V1.19, Appendix C-2 Data Type Specification

# 5 Diagnose

# 5.1 Diagnoseinformation via Leuchtdioden

EtherNet/IP spezifische Leuchtdioden befinden sich nur auf der rückseitig eingebauten EtherNet/IP-Schnittstelle. Die Interpretation der Leuchtdioden ist unter 1.4 Anschlüsse  $\rightarrow \cong 5$  beschrieben.

# 5.2 Diagnoseinformation über EtherNet/IP

## 5.2.1 Diagnoseinformationen Input-Assembly (zyklische Daten)

Die folgenden Diagnoseinformationen werden im Input-Assembly übertragen:

| Input-Assembly 100 | Werte                                                                                                    | Bedeutung                                                                                                    |
|--------------------|----------------------------------------------------------------------------------------------------|----------------------------------------------------------------------------------------------------|
| DiagnoseCode       | 0999                                                                                                    | Diagnosenummer                                                                                                   |
| StatusSignal       | 0 = ok<br>1 = Failure<br>2 = Function Check<br>4 = Maintenance required<br>8 = Out of Specification                             | Kein Fehler<br>Ausfall<br>Funktionsprüfung<br>Wartungsbedarf<br>Prozessbedingung ist außerhalb der Spezifikation |
| Channel            | 0 = Gerät<br>1 = Analog 1<br><br>40 = Analog 40<br><br>41 = Digital 1<br><br>60 = Digital 20<br>61 = Math 1<br><br>72 = Math 12 |                                                                                                    |

## 5.2.2 EtherNet/IP spezifische Diagnosecodes

Eine Übersicht über die Diagnosecodes ist in der Standard-Betriebsanleitung hinterlegt. Hier werden die Diagnosecodes beschrieben, die nur in Verbindung mit der Feldbusschnittstelle EtherNet/IP auftreten können.

| Code | Meldung                                                                     | Behebungsmaßname                                                                                                    |
|------|-----------------------------------------------------------------------------|----------------------------------------------------------------------------------------------------|
| F537 | EtherNet/IP: IP Adressen<br>Konflikt festgestellt                           | Ändern Sie die manuell eingestellten Kommunikationseinstellungen oder<br>schalten Sie auf DHCP, da die momentanen Kommunikationseinstellungen<br>im Netzwerk schon verwendet werden.   |
| F537 | EtherNet/IP: IP Konfigura-<br>tion nicht oder nur teil-<br>weise übernommen | Überprüfen bzw. korrigieren Sie die manuell eingestellten Kommunikati-<br>onseinstellungen, da min. eine Angabe (IP-Adresse, Subnetmask, Gateway,<br>DHCP,) fehlerhafte Werte enthält. |

# 5.3 Störungsbehebung EtherNet/IP

- Ist die Ethernet Verbindung zum Gerät (Adapter) in Ordnung?
- Hat das Gerät (Adapter) eine gültige IP-Konfiguration?
- Wird die richtige EDS-Datei verwendet?
- Sind die IO-Daten richtig konfiguriert?
- Liegen Gerätefehler an?

# 6 Abkürzungsverzeichnis/Begriffserklärungen

| T->0: | Target-> Originator => Datenrichtung Gerät (Adapter) zum EtherNet/IP |
|-------|----------------------------------------------------------------------|
|       | Scanner                                                              |

- **O->T:** Originator->Target => Datenrichtung EtherNet/IP Scanner zum Gerät (Adapter)
- IO: Input/Output
- **RPI:** Requested Packet Interval

# Stichwortverzeichnis

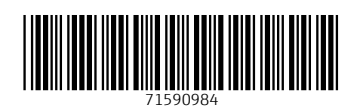

www.addresses.endress.com

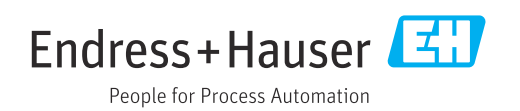